### Отчётная система *T-FLEX CAD 17* и приложений – ключевой компонент автоматизации создания конструкторской документации

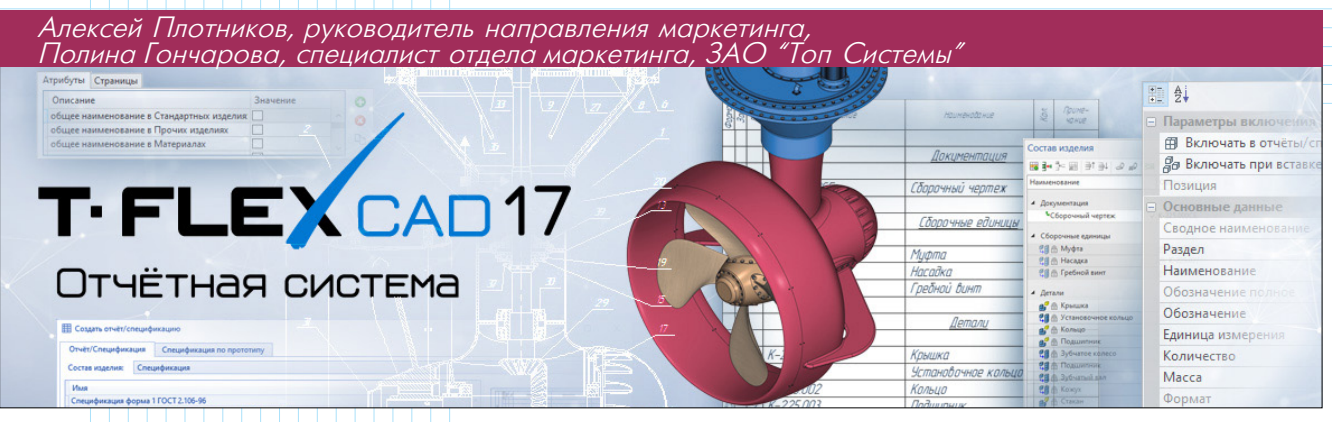

<u>T-FLEX CAD</u> – профессиональная конструкторская система, объединяющая в себе мощные параметрические возможности 2D-и 3D-моделирования со средствами создания и оформления чертежей и конструкторской документации. Система позволяет получать КД по 3D-деталям и 3D-сборкам, созданным в T-FLEX CAD и других САПР, с сохранением полной ассоциативной связи "3D-модель – чертеж" в соответствии с нормами ЕСКД.

Кроме того, *T*–*FLEX CAD* обладает модулем автоматического создания спецификаций (включая групповые спецификации) и отчетов, модулями компоновки и печати документов, а также экспорта всех документов в нейтральные форматы (*DXF*, *DWG*, *PDF*). Пользователям доступен большой спектр инструментов для работы с конструкторской документацией, с помощью которых он может дорабатывать типовые шаблоны спецификаций, ведомостей или отчетов в соответствии с поставленными требованиями (рис. 1).

| 🙆 =- D                      | - 🗐 - 🚍 😂 🜄 - 🖨 - 🖛 - 📦 🛤                                                                                                    | h- 7                     |                                       | 1               |                         |                   |                |                |          |              |                                     | 🕑 T-FLEX DOCs * - 🔗 X                                                                                                    |
|-----------------------------|----------------------------------------------------------------------------------------------------|--------------------------|---------------------------------------|-----------------|-------------------------|-------------------|----------------|----------------|----------|--------------|-------------------------------------|----------------------------------------------------------------------------------------------------|
| Quin                        | 3D Модель Чертёж Сборка Оформ                                                                                                    | ление Спецификации       | Параметры Измерен                     | ие Анализ Зубч  | атые передачи Э         | пектротехника Лис | повой металл   | Редактирование | е Инстру | менты В      | WA VR HID/                          | • 🔍 🕐 · 😰 ·                                                                                                    |
|                             | Pe_ 0 0.00                                                                                                    | Non 1993                 | E   ¤,                                | -               |                         |                   |                |                |          |              |                                     |                                                                                                    |
| 80                          | La= 18= <sup>u*</sup> #                                                                                                    |                          | 2 3                                   | 111             |                         |                   |                |                |          |              |                                     |                                                                                                    |
| Типы состав                 | на Разделии Окно состава Включение                                                                                                    | Создать Список Переход С | борка/ Проставить Пери                | менные          |                         |                   |                |                |          |              |                                     |                                                                                                    |
| ноделия                     | спецификации состая извелия                                                                                                    | Creunhurauuu             | Познани Лол                           | AND TRANSPORT   |                         |                   |                |                |          |              |                                     |                                                                                                    |
| Crouwnan                    | choney                                                                                                    | a x                      | # CEM-000-000-000 CAM                 |                 | Sa saerna aeror aeror F | Tect stresses     | eran noilunnan | (a) * 30 /Jers | a 1 (a). | 2D /Jerana 1 |                                     | 0.1                                                                                                    |
| структура                   |                                                                                                    | **                       | 24                                    |                 | a ne pa accas sann.     | 100 mm 10         |                |                |          | 67 CR +0     | () an ()                            | (0)                                                                                                    |
| nun ∆. 8:                   | = <u>11</u> 0                                                                                                    | 8                        | 3                                     |                 |                         | A DO 1            |                |                |          | © ∪ •0       |                                     | ЪШ                                                                                                    |
| 1                           |                                                                                                    | - p                      |                                       |                 |                         |                   |                |                |          |              | 12. 417                             | 0                                                                                                    |
| °2 🛃 Элен                   | иент - А                                                                                                    | 🔚 🎘 Количество тел       |                                       |                 |                         |                   |                |                |          |              | THE                                 |                                                                                                    |
| °a 🗗 🛛 🧔                    | CCM-000-000-000 CAMOЛET CE.GRB                                                                                                    | 48660                    |                                       |                 |                         |                   |                |                |          |              | THE                                 | 24                                                                                                    |
| ·                           | Кабина самолета\КБС-1-000-000 Кабин                                                                                                    |                          |                                       |                 |                         |                   |                |                |          |              | AL II                               |                                                                                                    |
| 1.05                        | SU department 4 (Kabuna camoneta)K V                                                                                                    | 1540                     |                                       |                 |                         |                   |                |                |          |              | AM                                  | 0                                                                                                    |
| 2.54                        | 4 10 фозгмент 2 (Крыло самолета)К                                                                                                    | 15020                    |                                       |                 |                         |                   |                |                |          |              |                                     | ~                                                                                                    |
|                             | ПРД в гондоле\ТРДГ-1-000-000-01 ТРД •                                                                                                    |                          |                                       |                 |                         |                   |                |                |          | /            | TK III                              | yes.                                                                                                    |
| °a di                       | Цо 🐲 3D фрагмент_6 (ТРД в гондоле\ТРД_ ♥                                                                                                    | \$255                    |                                       |                 |                         |                   |                |                |          | A            | LTH                                 |                                                                                                    |
| -                           | ТРД в гондоле\ТРДГ-1-000-000-02 ТРД •                                                                                                    |                          |                                       |                 |                         |                   |                |                |          | 61           | Nh                                  | L                                                                                                    |
| "a dl                       | Ц» са 3D фрагмент_5 (ТРД в гондоле\ТРД_ ♥                                                                                                    | 5100                     |                                       |                 |                         |                   |                |                | -        | 04           |                                     | e.,                                                                                                    |
| o                           | Operation of the second second s | 7301                     |                                       |                 | -                       |                   |                | -              | an       | +            |                                     | 1                                                                                                    |
| · · · ·                     | Went canoners) XC-1-000-000 Xent Ch                                                                                                    | 12m                      |                                       |                 | 100                     |                   | -              |                | H        | T            | to V                                | <b>_</b>                                                                                                    |
| 2.4                         | Ць > 10 фрагмент 3 (Хвост самолета\ХС ♥                                                                                                    | 8454                     |                                       |                 | 133                     |                   | 3H             | HH-            | HI       | HT           |                                     |                                                                                                    |
|                             |                                                                                                    |                          |                                       |                 |                         | STAT              | <b>H</b> H     | tott           | +D       |              | (Le)                                | Gr                                                                                                    |
|                             |                                                                                                    |                          |                                       |                 | A DE                    | HHH-              |                | HUAH           | -14      | 1891         | 12                                  | -                                                                                                    |
|                             |                                                                                                    |                          |                                       |                 | atto                    | (·)H              |                | HEH            | T        | SUF          |                                     |                                                                                                    |
|                             |                                                                                                    |                          |                                       |                 |                         |                   |                | TH             | -17      | De           |                                     | (Change and the second second s |
|                             |                                                                                                    |                          |                                       |                 |                         |                   | TEH            | 1              | Y        |              |                                     |                                                                                                    |
| -                           |                                                                                                    |                          |                                       | BAL             | TH                      |                   | -              |                | -        |              |                                     | <u> </u>                                                                                                    |
| Переменные                  | С Геометрические параметры   Ссылочные зли                                                                                                    | ементы                   | A                                     | TH              | THE                     | 11/1              | 14             | 220            | 35       | ~            |                                     | ò.                                                                                                    |
| VIMR                        | Значение                                                                                                    |                          |                                       |                 | THE                     |                   |                | - 29           |          | 35           |                                     |                                                                                                    |
| SPokr                       | Floxpertine obuint                                                                                                    | 1011                     | e e                                   | 1 pm            | -                       |                   |                |                |          | 200          |                                     | 2                                                                                                    |
| Door                        | Покрытие общин                                                                                                    | DOI 1                    | 5                                     | TA I            |                         |                   |                |                |          | -            | 2023                                |                                                                                                    |
| Gears                       | 1                                                                                                    |                          |                                       | ×.              |                         |                   |                |                |          |              |                                     |                                                                                                    |
|                             |                                                                                                    |                          |                                       | •               |                         |                   |                |                |          |              |                                     |                                                                                                    |
|                             |                                                                                                    |                          | mm                                    | -               |                         |                   |                |                |          |              |                                     |                                                                                                    |
| -                           |                                                                                                    |                          |                                       |                 |                         |                   |                |                |          |              |                                     |                                                                                                    |
| 4 3D Mogen                  | њ 🔐 Менко документов 🔚 Параметры 📴 Ст                                                                                                    | груктура сборки          | Состав изделия                        |                 |                         |                   |                |                |          |              |                                     | # ×                                                                                                    |
| Переменн                    | ње                                                                                                    | 4 ×                      | 日本 日日 日日 -                            | 0 "0 🛍 🚹 🕅 🔓 G  | тецификация             | - 🚺 Cneurd        | orkaupte       | * 🗘 06нов      | ить • РЕ | <b>■</b> • ■ | iis 🛍 🚽 🔎 📅                         | E-                                                                                                    |
| P 2 Max                     | Выражение                                                                                                    | Значение Комплен. Л.     | Наименование                          | Ofosmawamme     |                         | <b>E</b>          | )er            | 4              | 19       | \$ 1         | 10 14                               |                                                                                                    |
| Sala Salaria                |                                                                                                    |                          | Сборочный чертеж                      | ✓ B/T.0001 C5   | v                       |                   |                | 0              | 2        |              | Параметры включения                 |                                                                                                    |
| <ul> <li>Группа:</li> </ul> |                                                                                                    | -                        |                                       |                 |                         |                   |                |                |          |              | Включать в отчёты/спецификации те   | aya 🖌                                                                                                    |
| P SPokr                     | Покрытие общивки 1"                                                                                                    | • Покрыт                 | <ul> <li>Сборочные единицы</li> </ul> |                 |                         |                   |                |                |          |              | За Включать при вставке в сборку    | 2                                                                                                    |
| SPokr1                      | т токрытие сошивки 1"                                                                                                    | • 1 000per               | # @ K5C-1-000-000 Kat                 | wena A BJT.0002 | 6                       | 106               |                | 6              | 1 2      | R            | Позиция                             | <u>⋒</u> 2                                                                                                    |
| Door                        | 0                                                                                                    | 0 Открыт                 | KPC-1-000-000 Kp                      | NO CE ELT.0431  | 6                       |                   |                | 6              | 2 20     | M            | <ul> <li>Основные данные</li> </ul> |                                                                                                    |
| Beer                        |                                                                                                    | - orepettin              | P A TP/F-1-000-000-0                  | TPA @ BUT.1135  | 0                       | 108               |                |                | 1 2      | M            | Сводное наименование                | Ф ВЛТ.0431~КРС-1-000-000 Крыло СБ                                                                                                    |
|                             |                                                                                                    |                          | # 0. 00 - 1.000 000 000               | 0 D/T 1760      |                         | 100               |                |                | 1 10     | 8            | Paget                               | В сооронные единицы                                                                                                    |
|                             |                                                                                                    |                          | 2 A XC-1-000-000 Xerr                 | TCE             | 0                       | 100               |                | 0              | 6 08     | 23           | Оботнания полнов                    | 80 KPC-1-000-00 Kp6/10 C8                                                                                                    |
|                             |                                                                                                    |                          |                                       | and the second  |                         |                   |                | 00             | - 20     | 2            | Обозначение                         | A 8/T.0431                                                                                                    |
| Перемени                    | ные 🔥 Диагностика                                                                                                    |                          | <ul> <li>Детали</li> </ul>            |                 |                         |                   |                |                |          |              | Елинина измесения                   | A *                                                                                                    |

Рис. 1. Состав изделия сложной сборки в T-FLEX CAD 17

В настоящей статье мы разберем особенности процесса создания конструкторской документации в системе *T*-*FLEX CAD* 17.

#### Структура спецификаций

Спецификация представляет собой созданную на основе текста таблицу, содержащую данные о включенных в сборочный чертеж фрагментах и материалах. Для понимания процесса создания спецификаций рассмотрим механизм работы окна состава изделия и организации данных внутри него.

Для формирования спецификации или отчета используются данные, подготовленные заранее в файлах фрагментов – деталях и сборочных единицах, входящих в сборку, – а также данные, указанные в составе изделия сборки (рис. 2).

для раооты с составом изделия предусмотрено специальное служеб-

ное окно – "Состав изделия". В этом окне отображаются данные для спецификации, полученные на основе фрагментов или иных объектов, а также данные, введенные вручную.

Состав изделия служит для обеспечения более гибкого и разнообразного механизма обработки и вывода в отчетные формы данных для технической документации (фильтры, представления, макросы).

В окне "Состав изделия" любую сборку можно представить в виде иерархической

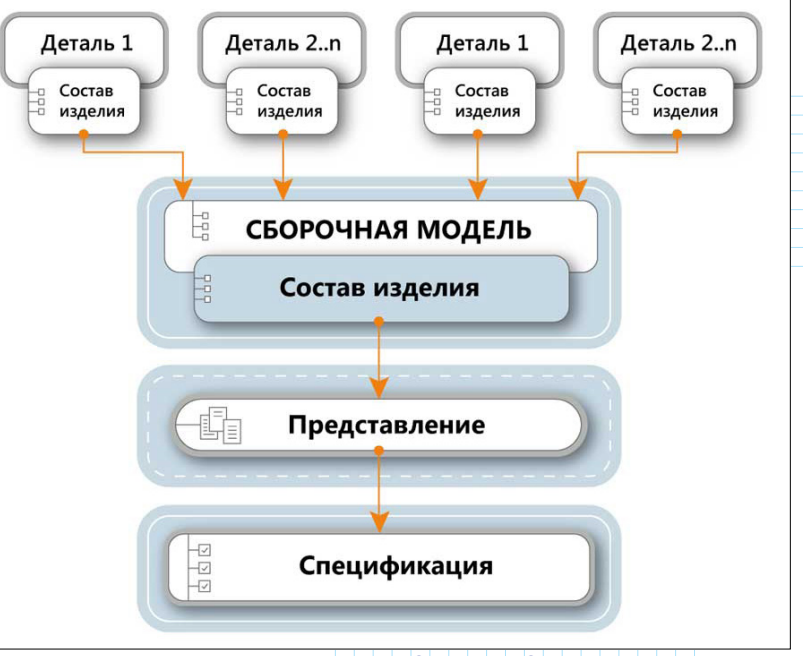

Для работы с составом изделия Рис. 2. Схема формирования данных для спецификации

структуры (дерева), корнем которого является сама сборка. Её составные части образуют элементы иерархии (рис. 3).

Данные о составе и иерархии изделия могут быть внесены в состав изделия как вручную, так и автоматически. Для этих данных можно настроить правила сортировки, группировки и отображения в таблице. В окне состава изделия есть набор команд для простановки позиций, экспорта в *Excel*, создания отчетов и т.д.

| Состав изделия                                          |                    |                  |            |                      |     |       | ₽×  |
|---------------------------------------------------------|--------------------|------------------|------------|----------------------|-----|-------|-----|
| 1999年19月1日の1999年1999年1999年1999年1999年1999年1999年19        | § (V) Спецификация | - 📄 Спецификация | - 🗘 Обно   | вить - 🖻 🔒 🖷 - 🔳 🎼 🖷 |     | - p 😁 | l≡- |
| Наименование                                            | Обозначение        | ļ.               | 7          | )<br>E               | 1.2 | 1 @   | 30  |
| 4. Локументация                                         |                    |                  |            |                      |     |       |     |
| Сборочный чертеж                                        | ✓ ДМЦ-1-000 СБ     | V.               |            |                      | a   |       |     |
|                                                         |                    |                  |            |                      |     |       |     |
| <ul> <li>Соорочные единицы</li> </ul>                   |                    |                  |            |                      |     |       |     |
| 🗏 👯 📇 Поршень                                           | @ ДМЦ-1-030        |                  | 2 🗆 🖨      |                      | 8   | 1 🗹   |     |
| 😫 📇 Барабан                                             | _ дмц-1-110        | <b>a</b>         | 1 🗆 🔒      |                      | 8   | 2 🗹   |     |
| 😋 📇 Нажимной диск                                       | @ ДМЦ-1-120        | 岛                | 1 🗆 🙆      |                      | 8   | 3 🗹   |     |
| 🕄 🚔 Трубопровод                                         | ДМЦ-1-190          | 8                | 1 □ 曲      |                      | â   | 4 🗹   |     |
| 👯 🌐 Масляный фильтр                                     | ⊜ ДМЦ-1-220        | 合                | 1 □ 曲      |                      | 6   | 5 🗹   |     |
| 🚦 📇 Упор                                                |                    | 曲                | 1 🗆 🛆      |                      | 8   | 6 🗹   |     |
| 😋 📇 Статор                                              | <u>@</u> ДМЦ-1-410 | <b>A</b>         | 1 🗆 🛆      |                      | 8   | 7 🗹   |     |
| 🚦 📇 Кожух                                               | @ ДМЦ-1-430        | <u>a</u>         | 1 □ 商      |                      | â   | 8 🗹   | 2   |
| <b>СП</b> Ролик                                         |                    | 8                | 1 □ 曲      |                      | 8   | 9 🗹   |     |
| 🚦 🏯 Дроссельная заслонка                                | ДМЦ-1-550          | â                | 1 □ 商      |                      | ē   | 10 🗹  | 2   |
| 🛃 📇 Цилиндр                                             | ДМЦ-1-610          | <b>A</b>         | 1 🗆 🗇      |                      | 8   | 11 🗹  |     |
| СП 📇 Цилиндр                                            | ДМЦ-1-620          | 6                | 1 🗆 🔿      |                      | 8   | 12 🗹  |     |
| СП 📇 Цепь                                               | ДМЦ-1-690          | â                | 1 🗆 💩      |                      | ð   | 13 🗹  |     |
| 🔳 🛃 👜 Катушка зажигания                                 | @ K3-1-000         |                  | 2 □ 曲      |                      | ê   | 14 🗹  |     |
| 🖹 🛃 📇 Свеча зажигания                                   |                    |                  | 2 口 曲      |                      | 8   | 15 🗹  |     |
| 🖩 🛃 🏯 Форсунка                                          | @ ΦT-1-000         |                  | 2 🗆 🖨      |                      | 6   | 16 🗹  |     |
| <ul> <li>Детали</li> <li>Стандартные изделия</li> </ul> |                    |                  |            |                      |     |       |     |
| Прочие изделия                                          |                    | Рис. 3. Окно '   | 'Состава и | изделия"             |     |       |     |

**IIIMHOCTPOFHME** 

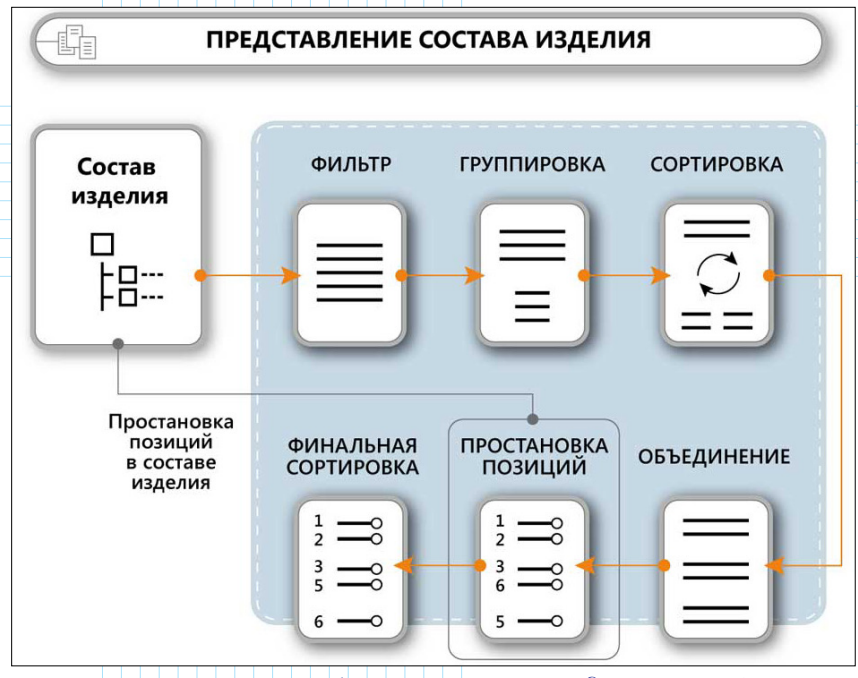

#### Рис. 4. Схема формирования представлений в составе изделия

Спецификации и отчеты создаются на основе представлений. Представление является совокупностью данных, сформированных на основе правил группировки, сортировки и фильтров. При необходимости один состав изделия может иметь несколько представлений, предназначенных для разных форм отчетов (рис. 4).

В спецификацию данные попадают из выбранного представления состава изделия. Представления используются для удобства работы с данными состава изделия. Они организованы в виде таблицы, где отображаются все требуемые для документации записи об изделии, такие как раздел, наименование, обозначение и количество. Представления формируют записи в соответствии с заданными правилами. Например, можно объединить все одинаковые детали сборки и вывести их суммарное количество в соответствующей колонке.

Вид и состав столбцов спецификации определяются в шаблоне, который пользователь выбирает

при создании спецификации или отчета. Следовательно, при создании все настройки "наследуются" из шаблона спецификации. Спецификация может располагаться на одном листе с чертежом (рис. 5), в отдельном документе

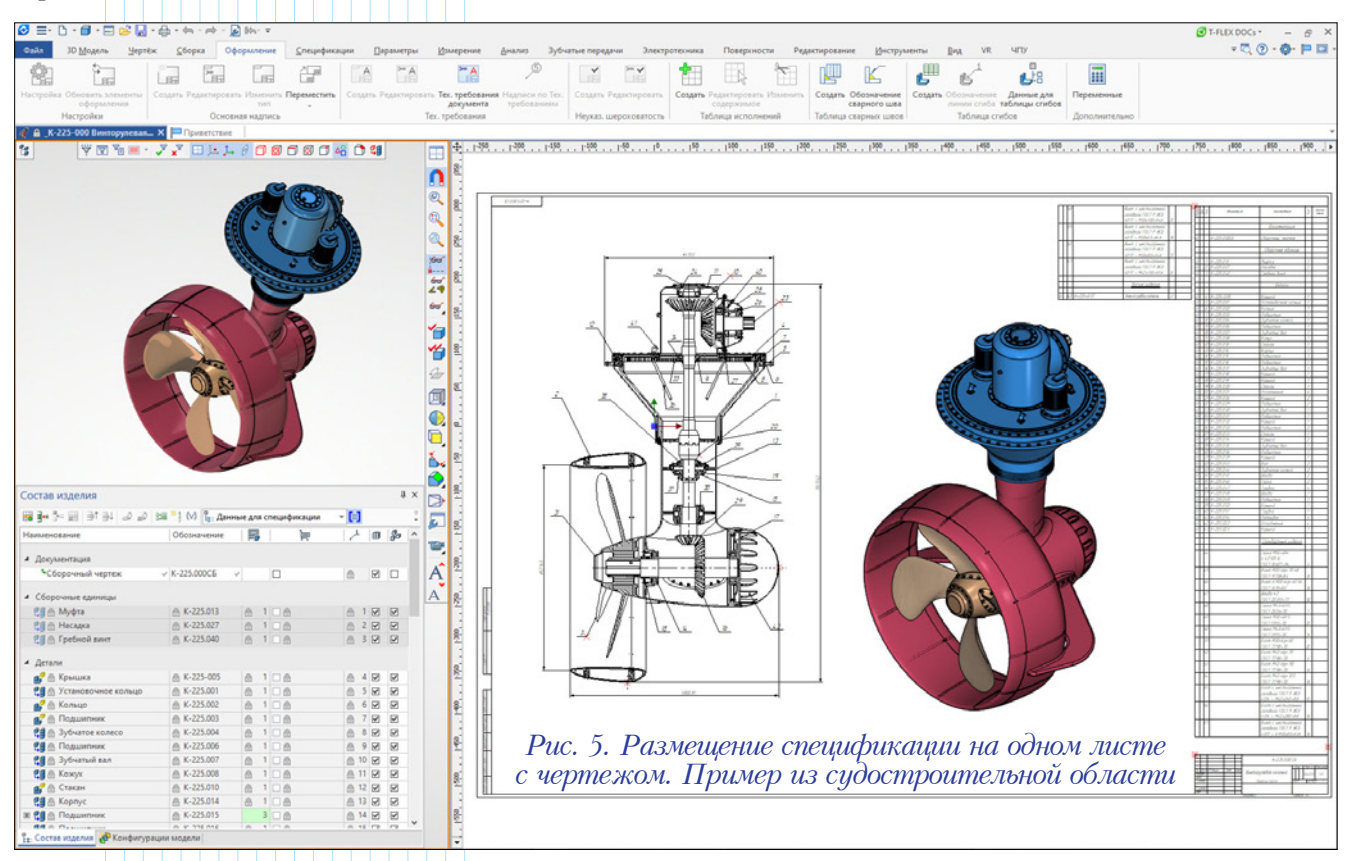

| 🖉 = - D - 🗐 - 🖂 😂 🔚 - 🖨 - 🖛 - 🎓 - 🖉 🐆                                               | 🕑 T-FLEX DOCs = — 🦂                                       | e ×      |
|-------------------------------------------------------------------------------------|-----------------------------------------------------------|----------|
| Файл 3D Модель Цертёж Сборка Оформление Спецификации Параметры Измерение Анализ Зу  | убчатые переди 🗧 Константала выполница                    |          |
| 🗇 Основной т 🥜 🗔 Плоскость т 🖉 3D Профиль т 🥢 👍 🏹                                   | 🚯 Булева т материал 🔾 🍇 т 🔛                               | A -      |
| 🗃 0 С Материал - 🖉 🛄 3D Узел 🖓 3D Путь по формуле -                                 | 🕱 По сечениям Имя Комментарий Значение ^ е -              |          |
| 🚱 🕜 📃 Покрытие - Чертить 📜 ЛСК 📮 3D Сечение Выталкивание Вращение Сглаживание       | Трубопровод SPocrnom .016 нт - Примитив                   | FR       |
| Стиль Посторния Орелан                                                              | ула Smat Характеристика материала Специальные Допол       | Norte of |
| Mouro sousanatoro II y 🦛 A * Saira (OCT 15523-70 arb. X 🔿 Vueñuse porofue           | Поняетствие Sklpr Класс прочности 12                      |          |
| меню документов                                                                     | Skiprsp .12                                               |          |
|                                                                                     | Smatsp                                                    |          |
| гайка 👻 🗙                                                                           | Ssp Faika M12-6H.1                                        |          |
| Наименование 🔺 💋 ^                                                                  |                                                           |          |
| 😫 Коммуникации 📀                                                                    | + · · / ( ) F()                                           | 2        |
| ЭЗлементы систем вентилации                                                         | Выражение:                                                | 0        |
| Элементы трубопроводов                                                              | Полько внешние Искстовые                                  | 0        |
| Р ПДРОИМОВЫЕ ЭЛЕМЕНТЫ IP                                                            | Дещественные     Дорытые     Дорытые     Доратие          | 14       |
|                                                                                     | OK Ommaria                                                | 100      |
| Концовки раструбные метрические ТР о                                                |                                                           | 60       |
| 🚽 🛅 Концовки резьбовые метрические ТР 💿                                             |                                                           | 29       |
| – 🖀 Резьба внутренняя метрическая Г.,, 🗢                                            |                                                           |          |
| Резьба наружная метрическая ГО •                                                    |                                                           | _        |
| <ul> <li>Концовки срез под сварку метрическ</li> <li>Состав изделия</li> </ul>      |                                                           | ‡×       |
| чо 🔂 кондовки фланцевые метрические и 🗸 🖌 📷 🔤 🖓 📰 📑 斗 🖉 🔊 📰 引 (V) 🔓 Состав для спец | рификации 🔹 📑 Спецификация 🔹 🗘 Обновить * 📴 📾 📲 🐘 👘 🔹 🖉 🗂 | 1E-      |
| 🕴 Наименование Обозн ன 💘 🖯                                                          | 10 24                                                     |          |
| Гайка М12-6Н.12.016 ГОСТ 1 🗹 🕚 🗆 🗹                                                  | Основные данные                                           |          |
|                                                                                     | Сводное наименование 🕸 Гайка М12-6Н.12.016 ГОСТ 15523-70  |          |
| волты вияты таихи твозди                                                            | Раздел Стандартные изделия                                |          |
|                                                                                     | Наименование (5sp)                                        |          |
|                                                                                     | Обозначение полное 🐇                                      |          |
| Заклепки Кольца Крепежные 🗸                                                         | Обозначение                                               |          |
| 🚰 Параметры 📴 Меню документов 🖓 3D Модель                                           | сдиница измерения                                         |          |
| нагностика в Дис 6 Примор                                                           | Macca 21.331108                                           |          |
| I ac. 0. IIpamep                                                                    | Формат                                                    | -        |
| 1 Оденини Ферминие 3 ССВЯЗИ ОДННЫХ                                                  | Зома 🕸                                                    |          |
|                                                                                     | Позиция из фрагмента 🛞                                    |          |
| в Составе изоелия                                                                   | Примечание                                                |          |
| с переменными                                                                       | <ul> <li>Материал</li> </ul>                              |          |
| 0 поременновми                                                                      | Марка материала                                           |          |
|                                                                                     | Mateowan                                                  | Ŷ        |

*T-FLEX CAD* или на отдельной странице текущего документа. Сборка может содержать несколько спецификаций или отчетов.

Наиболее простым способом передачи данных в состав изделия является заполнение форматки на чертеже. Данные автоматически переносятся в состав изделия документа. При этом существует возможность заполнить данные сразу в окне состава изделия. В таком случае данные автоматически появятся уже в форматке. Для сборочных документов состав изделия автоматически заполняется на основе данных составных частей сборки.

Любое поле в "Составе изделия" можно связать с переменной. Это позволяет учитывать в спецификации параметрические изменения модели (рис. 6).

| 🖉 = · 🗅 · 🗊 · 🖂 🕻                | 😤 🔚 • 🖨 • 👘 • 🗍                                                                                                    | e) Mn+ ∓                                                                         |                         |          |                        |                                                                       |                                                                                                    | 🕑 T-FLEX DOCs - 🔗 兴                                                                                                    |
|----------------------------------|----------------------------------------------------------------------------------------------------|----------------------------------------------------------------------------------|-------------------------|----------|------------------------|-----------------------------------------------------------------------|----------------------------------------------------------------------------------------------------|----------------------------------------------------------------------------------------------------|
| Файл 3D Модель                   | Чертёж ⊆борка Ос                                                                                                    | ормление <u>С</u> пецификации                                                    | Параметры Измерение     | Анал     | из Зубчаты             | е переді Электротехника Поверя                                        | ности Редактирование Инструменты                                                                         | виа VR ЧПУ 🔻 📿 🕐 - 🖗 📁 🛄 -                                                                                                    |
| Стиль                            | -<br>Чертить 1., ЛСК                                                                                                    | скость - 💋 3D Профиль -<br>зел 🚓 3D Путь по формул<br>ф 3D Сечение<br>Построения | е - Выталкивание Вращен | ие Сглаж | ивание Фул<br>Операции | нева * 🔐 Копия<br>сечениям ф Симметрия<br>обопровод * ф Массив * Отве | В Оболочка ° Ш Резьба<br>№ Ребро В Прухина ° рулр<br>ррстие Д Отсечение № Уклон ° С 3 О о<br>Расширенные | охинъ материал<br>ощение *<br>Фрагмент *<br>Специальные<br>Специальные                                                                                                    |
| 👩 ТВД-2-НС-1-000 Блок            | насос 🗙 📮 Приветствие                                                                                                    |                                                                                  |                         |          |                        |                                                                       |                                                                                                    | * Материалы 4 ×                                                                                                    |
|                                  | рименение материала<br>Дизменть натериал теля<br>Дабаеть на состае наделна<br>добаеть в состае наделна<br>дольше этот вогрос не задаве                                                                                                    |                                                                                  |                         |          |                        |                                                                       |                                                                                                    | Image: Second Second |
| Состав изделия                   |                                                                                                    |                                                                                  |                         |          |                        |                                                                       | 4:                                                                                                    | 002-200                                                                                                    |
| 🖼 📴 🖆 📰 📑 🖬 😹                    | 🖉 🞣 📾 🎽 💔 🚼 Cney                                                                                                    | лфикация 👻 🗐                                                                     | Спецификация            | - 200    | новить * РЕ            |                                                                       | - A 🚰 🗉                                                                                                  |                                                                                                    |
| Наименование                     | Обозначение                                                                                                    |                                                                                  | 10 ×                    |          | 80 1                   | 80 94                                                                 |                                                                                                    |                                                                                                    |
| <ul> <li>Блок насосов</li> </ul> | √ ТВД-2-НС-1-000                                                                                                    | v 10                                                                             | 8                       |          |                        | Позиция из фрагмента                                                  | *                                                                                                    |                                                                                                    |
| – 🗼 🏯 Корпус                     | Парадов Парадов Пар<br>Парадов Парадов Парадов Парадов Парадов Парадов Парадов Парадов Парадов Парадов Парадов Парадов Парадов Парадов<br>Парадов Парадов Парадов Парадов Парадов Парадов Парадов Парадов Парадов Парадов Парадов Парадов Парадов Парадов Парадов Парадов Парадов Парадов Парадов Парадов Парадов Парадов Парадов Пар<br>Парадов Парадов Парадов Парадов Парадов Парадов Парадов Парадов Парадов Парадов Парадов Парадов Парадов Парадов Парадов Парадов Парадов Парадов Парадов Парадов Парадов Парадо<br>Парадов Парадов Парадов Парадов Парадов Парадов Парадов Пар | ≜ 1⊡≜                                                                            | 8                       | 2 🗹      | 2                      | Примечание                                                            |                                                                                                    |                                                                                                    |
| - О А Подшилник 4                | ¥6 A                                                                                                    | A 1 ☑ A                                                                          | 8                       | 9 🗹      |                        | 🗉 Материал                                                            |                                                                                                    | оломинии                                                                                                    |
| - О А Подшилник 4                | 16 🙆                                                                                                    | ≜ 1 ⊠ ≜                                                                          | 6                       | 9 🗹      |                        | Марка материала                                                       |                                                                                                    | COLUMN COLUMN                                                                                                    |
| - 🦯 🌐 Ban                        | Парали Парали Па<br>Парали Парали Па          | 8 108                                                                            | 6                       | 4 🗹      | ¥.                     | Материал                                                              | (\$Материал2) 🛩                                                                                          |                                                                                                    |
| - / 🕅 Ban                        | П ТВД-2-НС-1-004                                                                                                    | 6 106                                                                            | 6                       | 5 🗹      |                        | Материал2                                                             | (SМатериал3) 🗸                                                                                           |                                                                                                    |
| - О 🗄 Подшипник 4                | i6 👘                                                                                                    | ≙ 1 ⊠ ≙                                                                          | 6                       | 9 🗹      | 8                      | Материал3                                                             | (\$Материал4) 🗸                                                                                          |                                                                                                    |
| - О Подшилник 4                  | 46 @                                                                                                    | A 1 2 A                                                                          | 6                       | 9 🗹      | 2                      | Материал ТУ                                                           | (SMатериалТУ) 🗸                                                                                          |                                                                                                    |
| - 🛇 🌐 Втулка                     | твд-2-нс-1-005                                                                                                    | ≙ 108                                                                            | 6                       | 6 🗹      |                        | Размеры заготовки                                                     |                                                                                                    |                                                                                                    |
| - О 💮 Втулка                     | @ TBД-2-HC-1-005                                                                                                    | ≙ 1 □ ≙                                                                          | 8                       | 6 🗹      |                        | <ul> <li>Дополнительные данные</li> </ul>                             | 1, 121                                                                                                   | upon se                                                                                                    |
| – 👘 🏯 Шестерня                   |                                                                                                    | ≙ 1 □ ≙                                                                          | 6                       | 3 🗹      | ¥ ,                    | Исполнение                                                            | *                                                                                                    | N DAR BOTT                                                                                                    |

Рис. 7. Добавление информации о материалах в состав изделия

| лпа                        | Идентиф | икатор      |              |     |
|----------------------------|---------|-------------|--------------|-----|
| Документы                  |         | Лобавить р  | азлел        | ×   |
| 🖃 📄 Спецификации           | 1       | Досарттор   | аздел        | ~ ~ |
| 🖃 📄 Документация           | 50      |             | Harristenson |     |
| – 📑 документы на спе       | 100     | Название:   | повый раздел |     |
| 📙 документы на нес         | 101     | Идентификат | rop: 10000   |     |
| – 📄 Комплексы              | 51      |             |              |     |
| – 📄 Сборочные единицы      | 52      |             | ОК Отмена    |     |
| — 📄 Детали                 | 53      |             | Onena        |     |
| 🖃 📄 Стандартные изделия    | 54      |             |              |     |
| – 📄 по межгосударств       | 500     |             |              |     |
| – 📄 по государственн       | 501     |             |              |     |
| – 📄 по отраслевым ста      | . 502   |             |              |     |
| 📙 📄 по стандартам пре      | 503     |             |              |     |
| — 📄 Прочие изделия         | 55      |             |              |     |
| 🕀 📄 Материалы              | 56      |             |              |     |
| 🖽 📄 Комплекты              | 57      |             |              |     |
| – 📄 Ведомости спецификации | 2       |             |              |     |
| Ведомости ссылочных до     | 3       |             |              |     |
|                            |         |             |              |     |
|                            |         |             |              |     |

В состав изделия возможно добавить дополнительные записи. Запись, добавленная вручную, может относиться к любому разделу спецификации. Эту возможность удобно применять, когда в спецификацию необходимо передать данные фрагментов, для которых нет необходимости создавать отдельный фрагмент. Например, детали без чертежа (БЧ).

Материалы автоматически добавляются в состав изделия при добавлении в модель из библиотеки (рис. 7).

Для удобства пользователя создано окно дерева разделов спецификации, иерархическую структуру которого можно свободно настраивать: добавлять новые разделы или менять их положение на любом уровне (рис. 8). По умолчанию список разделов спецификации соответствует ГОСТу.

## Включение фрагментов в состав изделия

В системе *T-FLEX CAD* создан очень гибкий механизм формирования отчетов, позволяющий дополнительно управлять выводами данных в выбранную форму спецификации.

Для передачи информации

о фрагментах в состав изделия существует специальная команда, обеспечивающая управление способом включения данных из фрагментов в состав изделия сборки. Используя эту команду, можно быстро и наглядно просмотреть или изменить режим передачи данных (рис. 9).

| тав изделия:                                                                                                 | Спецификация                        |                      |                     |            |          | ~                       |                |   |
|----------------------------------------------------------------------------------------------------|-------------------------------------|----------------------|---------------------|------------|----------|-------------------------|----------------|---|
| мя                                                                                                    |                                     | Наименование         | Обозначение         | ID         | Страница | Включать                | Состав изделия | ^ |
| Дроссельная за                                                                                               | слонка ДМЦ-1-5                      | Дроссельная заслонка | ДМЦ-1-550           | 0xD6000261 |          | с вложенными элементами |                |   |
| Катушка зажиг                                                                                                | ания КЗ-1-000 К                     | Катушка зажигания    | K3-1-000            | 0xD600025C |          | с вложенными элементами |                |   |
| Катушка зажиг                                                                                                | ания КЗ-1-000 К                     | Катушка зажигания    | K3-1-000            | 0xD600025D |          | с вложенными элементами |                |   |
| Коленвал\ДМЦ-                                                                                                | 1-049 Кольцо да                     | Кольцо датчика тах   | ДМЦ-1-049           | 0xD60001AA |          | с вложенными элементами |                |   |
| Коленвал ДМЦ                                                                                                 | 1-051 Вал.grb                       | Вал                  | ДМЦ-1-051           | 0xD6000057 |          | с вложенными элементами |                |   |
| Коленвал ДМЦ-                                                                                                | 1-052 Вал.grb                       | Вал                  | ДМЦ-1-052           | 0xD6000059 |          | с вложенными элементами |                |   |
| Коленвал ДМЦ                                                                                                 | 1-053 Противов                      | Противовес           | ДМЦ-1-053           | 0xD6000058 |          | с вложенными элементами |                |   |
| Коленвал ДМЦ                                                                                                 | 1-053 Противов                      | Противовес           | ДМЦ-1-053           | 0xD600005A |          | с вложенными элементами |                |   |
| Коленвал ДМЦ                                                                                                 | 1-054 Палец.grb                     | Палец                | ДМЦ-1-054           | 0xD600005B |          | с вложенными элементами |                |   |
| Коленвал ДМЦ                                                                                                 | 1-055 Шайба.grb                     | Шайба                | ДМЦ-1-055           | 0xD6000064 |          | с вложенными элементами |                |   |
| Коленвал\ДМЦ                                                                                                 | -1-055 Шайба.grb                    | Шайба                | ДМЦ-1-055           | 0xD6000065 |          | с вложенными элементами |                | _ |
| Коленвал\ДМЦ                                                                                                 | 1-056 Звездочк                      | Звездочка            | ДМЦ-1-056           | 0xD6000066 |          | с вложенными элементами |                |   |
| Коленвал\ДМЦ-                                                                                                | 1-057 Зубчатое                      | Зубчатое колесо      | ДМЦ-1-057           | 0xD60000E4 |          | с вложенными элементами |                |   |
| Корпус\ДМЦ-1-                                                                                                | 001 Kopnyc.grb                      | Корпус               | ДМЦ-1-001           | 0xD6000022 |          | с вложенными элементами |                |   |
| Корпус\ДМЦ-1-                                                                                                | 002 Плита.grb                       | Плита                | ДМЦ-1-002           | 0xD600008D |          | с вложенными элементами |                |   |
| Корпус ДМЦ-1-                                                                                                | 003 Крышка.grb                      | Крышка               | ДМЦ-1-003           | 0xD60000EE |          | с вложенными элементами |                |   |
| ВКорпус\ДМЦ-1-                                                                                               | 004 Крышка.grb                      | Крышка               | ДМЦ-1-004           | 0xD6000164 |          | с вложенными элементами |                | ~ |
| не включать                                                                                                  |                                     |                      | Задать имя состава  | а изделия  |          |                         |                |   |
| без вложенных э                                                                                              | пементов                            | 1                    |                     |            |          |                         |                |   |
| с вложенными эл                                                                                              | ементами                            |                      |                     |            |          |                         |                |   |
| только вложенны                                                                                              | е элементы                          |                      |                     |            |          |                         |                |   |
| ) <u>н</u> е включать<br>) <u>б</u> ез вложенных э<br>) с <u>в</u> ложенными эл<br>) <u>т</u> олько вложеннь | пементов<br>ементами<br>не элементы |                      | ]Задать имя состава | а изделия  |          |                         |                |   |

**JNHOCTPOEHNE N CMEXKHLIE OTPACAN** 

При необходимости в состав изделия можно включить данные вложенных в сборочную единицу фрагментов.

Существует и другой способ управления включением данных в состав изделия – свойства 2D/3D-фрагмента.

#### Процесс создания отчетов

Команда "Создать" на вкладке ленты "Спецификация" вызывает диалог, который позволяет настроить будущую спецификацию, выбрав её имя, представление, место расположения, форму (шаблон) и другое (рис. 10).

Простановка позиций на чертеже выполняется с помощью состава изделия, где выбирается необходимая запись. При этом существует возможность простановки сразу всех позиций, а также автоматическое выравнивание полок по вертикали/горизонтали.

При изменении состава изделия или после редактирования данных уже существующих фрагментов, спецификации обновляются в соответствии с текущим содержимым окна состава изделия. Если детали созданы в документе сборки и не хранятся в отдельных файлах-фрагментах, то запись, соответствующая детали, создается в составе изделия вручную. Существует возможность связать такие записи с геометрией сборки. Для этого используется опция "Связать выделенные объекты с записью состава". Это позволяет установить связь между записями состава изделия и объектами документа (3D-операциями, 3D-элементами построения, элементами 2D-чертежа). Такая связь обеспечивает подсветку при простановке позиций и облегчает визуализацию выбранных в составе изделия деталей.

Состав изделия можно экспортировать в форматы XLSX, XLS, XML и CSV. При этом доступны широкие возможности настройки экспортируемых записей.

Кроме того, в *T*-*FLEX CAD 17* можно импортировать данные для спецификаций из файлов в формате других систем. Заполненные данные исходной модели автоматически поступают в состав изделия *T*-*FLEX CAD*.

Система *T-FLEX CAD* поддерживает работу по стандартам ГОСТ, *ISO*, *DIN* и *ANSI*.

| Отчёт/Специфи               | кация    | Спецификация по прототипу               |      |                       |                     |           |     |    |
|-----------------------------|----------|-----------------------------------------|------|-----------------------|---------------------|-----------|-----|----|
| Состав изделия:             | Спеь     | цификация                               |      |                       |                     |           |     |    |
| Имя                         |          |                                         |      |                       |                     |           |     | (  |
| Спецификация                | форма    | 1 FOCT 2.106-96                         |      |                       |                     |           |     | 4  |
| Спецификация                | форма    | 1 ГОСТ 2.106-96 для текущей страницы    |      |                       |                     |           |     | 4  |
| Спецификация                | форма    | 1 FOCT 2.113-75                         |      |                       |                     |           |     | 1  |
| Спецификация                | форма    | 16 FOCT 2.113-75                        |      |                       |                     |           |     | 1  |
| Спецификация                | форма    | 2 FOCT 2.106-96                         |      |                       |                     | -         |     | 1  |
| Спецификация                | форма    | 2 FOCT 2.113-75                         |      |                       |                     |           |     | 1  |
| Спецификация                | форма    | 3 FOCT 2.113-75                         |      |                       |                     |           |     | 1  |
| Спецификация                | форма 4  | 4a FOCT 2.113-75                        |      |                       |                     |           |     | 11 |
| Спецификация                | форма    | 7 FOCT P 21.1101-2009                   |      |                       |                     |           |     | 1  |
| Спецификация                | форма    | 7 ГОСТ Р 21.1101-2009 для текущей стран | ницы |                       |                     |           |     | 11 |
| Схемы. Перече               | нь элем  | ентов ГОСТ 2.701-84                     |      |                       |                     |           |     | 11 |
| Схемы. Перече               | нь элем  | ентов ГОСТ 2.701-84 для текущей страни  | цы   |                       |                     |           |     |    |
| Смета. Специф               | икация с | оборудования                            |      |                       |                     |           |     | 41 |
| Ведомость мат               | ериалов  |                                         |      |                       | ~                   | Frate     |     | 픤  |
| Іредставл <mark>ение</mark> | Специф   | рикация                                 | •    | Расположение:         | На новой странице   |           |     |    |
| Состав отчёта:              | Всезап   | иси состава изделия                     | •    | Формат имени страниц: | Спецификация {#о}   | Лист {#p} |     |    |
| Иерархия:                   | Bce ypo  | вни                                     |      | Редактируемый шабл    | юн                  |           |     |    |
| айл шаблона:                | Специф   | фикация форма 1 ГОСТ 2.106-96 шаблон.   | grb  | Охранять ручные из    | менения в тексте    |           |     |    |
| Файл отчёта:                | Специф   | рикация форма 1 ГОСТ 2.106-96.grb       |      | Агрибуты Страницы     |                     | 0         |     |    |
| Перезаписые                 | ать суще | ествующие отчёты                        |      | Описание              | -                   | значение  |     | C  |
| 🛙 Открывать до              | кумент   | отчёта после создания                   |      | общее наименование і  | в Стандартных издел | ия:       |     | C  |
|                             |          |                                         |      | общее наименование    | в прочих изделиях   |           |     | 9  |
|                             |          |                                         |      | оощее наименование    | віматериалах        |           | × . |    |

|           | Форма.<br>Зана              | 0базначение                        | На именабание        | Nar       | Приме-<br>чание |
|-----------|-----------------------------|------------------------------------|----------------------|-----------|-----------------|
| HEWIT     |                             |                                    | <u>Документация</u>  |           |                 |
| du odali  | A3                          | ДМЦ-1-000 СБ                       | Сборочный чертеж     |           |                 |
|           |                             |                                    | Сборочные единицы    |           |                 |
|           | A3                          | 1 <u>IIMU-1-030</u>                | Поршень              | 2         |                 |
|           | A3 .                        | 2 <u>AMU-1-110</u>                 | Барабан              | 1         |                 |
|           | A3 .                        | 3 ДМЦ-1-120                        | Нажимной диск        | 1         |                 |
| N QI      | A3 .                        | 4 <u>UMU-1-190</u>                 | Трибопровод          | 1         |                 |
| 190       | A3                          | 5 ДМЦ-1-220                        | Масляный фильтр      | 1         |                 |
|           | A3 1                        | 6 ДМЦ-1-320                        | Упор                 | 1         |                 |
|           | A3                          | 7 <u>ДМЦ-1-410</u>                 | Статор               | 1         |                 |
|           | A3 .                        | 8 ДМЦ-1-430                        | Кожцх                | 1         |                 |
|           | A3                          | 9 ДМЦ-1-520                        | Ролик                | 1         |                 |
| b         | A3 1                        | 0 ДМЦ-1-550                        | Дроссельная заслонка | 1         |                 |
| CTC I     | A3                          | 11 ДМЦ-1-610                       | Цилиндр              | 1         |                 |
| 200       | A3 1                        | 2 ДМЦ-1-620                        | Цилиндр              | 1         |                 |
| //0       | A3 1                        | В ДМЦ-1-690                        | Цепь                 | 1         | )               |
| 5         | A3 1                        | 14 <i>K3-1-000</i>                 | Катушка зажигания    | 2         |                 |
| No.       | A3 1                        | 15 <i>CB3-1-000</i>                | Свеча зажигания      | 2         |                 |
| NOW!      | A3 1                        | 16 ΦT-1-000                        | Форсунка             | 2         |                 |
| ANOW?     |                             |                                    | Детали               |           |                 |
| Ban       | 43 3                        | 17 /IMIL_1_001                     | Kannur               | 1         |                 |
| 2         | 43 3                        | 18 /IMII-1-002                     | Παμπα                | 1         |                 |
| 1 (D)     | A3 1                        | 19 JML-1-003                       | Крышка               | 1         |                 |
| /ladi     | lix Aut                     | г W <sup>a</sup> даким. Падл. Дота | ДМЦ-1-000            |           |                 |
| 40 M nodi | Разраб<br>Прав.<br>Н.к.антр |                                    | Двигатель            | Aucm<br>1 | Aucmol<br>g     |

Рис. 11. Пример спецификации, полученной в T-FLEX CAD 17

Если проект, к примеру, разрабатывается в соответствии с нормами *ISO*, то вся техническая документация также будет автоматически создаваться согласно требованиям данного стандарта. На рис. 12 представлена модель редуктора, выполненная с помощью "*T*-*FLEX* Зубчатые передачи". Проект реализован в англоязычной версии *T*-*FLEX CAD*, в соответствии со стандартом *ISO*.

#### Групповые отчеты и спецификации

Инструменты *T-FLEX CAD* позволяют формировать групповые спецификации и отчеты. Для этого необходимо создать исполнения в файле сборки. Для каждого исполнения автоматически создается состав изделия на основе группового типа (рис. 13).

## Система, настраиваемая под пользователя

Зачастую у пользователей появляется потребность в создании дополнительных отчетов, помимо стандартных. Такая потребность может возникнуть в любых отраслях – например, в машиностроительной или в строительной.

Наполнение будущего отчета зависит от особенностей предприятия. Предусмотрена возможность создавать с помощью инструментов *T-FLEX CAD 17* пользовательские отчеты на основе шаблонов. Пользователь сам

| 🐼 = · D · 🗊 · 🖂 😂 🖓 · 🖨 · 🖛 · 🖈 · 🔊 🕸                                                                                                    | 1- <b>z</b>                                            |                                            | y                                                                                                    |                        |                                                         |                                                |                                        |                                                   |                                                                                                    | T-FLEX DOCs *             | - 8 X        |
|----------------------------------------------------------------------------------------------------|--------------------------------------------------------|--------------------------------------------|----------------------------------------------------------------------------------------------------|------------------------|---------------------------------------------------------|------------------------------------------------|----------------------------------------|---------------------------------------------------|----------------------------------------------------------------------------------------------------|---------------------------|--------------|
| File JD Model Draw Assembly Title Block                                                                                                    | Bill of Materials Parame                               | ters <u>M</u> easure Analysis              | Gears [dit ]ook                                                                                                    | s Yiew                 |                                                         |                                                |                                        |                                                   |                                                                                                    | - 🔍 🕐 -                   | • • • • • •  |
| %         %         %         %         %         #         #         S           Parameters         Gear Internal Gearing Internal Gearing Centrol         Cvindicial         Bevel         Service         Service </th <th>ingle Row Three Gears<br/>New Three Gears<br/>Mechanisms</th> <th>Move 20 Simplified A<br/>Projection Drawing</th> <th>Here the test of the test of test of test of t</th> <th>confication ble Output</th> <th>nension * 📮<br/>riables 🔗<br/>insformations 😭<br/>Addition</th> <th>Measure<br/>Intersection Check<br/>Groups<br/>sal</th> <th></th> <th></th> <th></th> <th></th> <th></th> | ingle Row Three Gears<br>New Three Gears<br>Mechanisms | Move 20 Simplified A<br>Projection Drawing | Here the test of the test of test of test of t | confication ble Output | nension * 📮<br>riables 🔗<br>insformations 😭<br>Addition | Measure<br>Intersection Check<br>Groups<br>sal |                                        |                                                   |                                                                                                    |                           |              |
| Assembly Structure IV                                                                                                    | A Step Down Revel Gent W                               | Sth. M Start Dans                          |                                                                                                    |                        |                                                         |                                                |                                        |                                                   |                                                                                                    |                           |              |
| Assembly structure 4 A                                                                                                    | Step Down bever dear w                                 | ini                                        |                                                                                                    |                        |                                                         | 4. 130 10                                      | 120 140                                | 160 180                                           | 100 1130 1140                                                                                                    | 1060 1180 1300            | .220         |
| 🗘 🔬 📰 🕽 💮 🥻                                                                                                    | 13                                                     |                                            | ~                                                                                                    |                        |                                                         | * almatants                                    | and and find and find                  | Ter Ter Ter Ter                                   | XX + / # El of A 131                                                                                                    | 2 42                      | too dinator. |
| - P                                                                                                    |                                                        |                                            | 2                                                                                                    |                        |                                                         | 8 <u>.</u>                                     | Y                                      |                                                   | ★ → > ≥ 00 - 0 > 4 is 4                                                                                                    | ~                         |              |
| Object Chief                                                                                                    |                                                        |                                            | 0                                                                                                    |                        |                                                         | 4                                              |                                        |                                                   |                                                                                                    |                           | 0            |
| A Step-Down Bevel Gear With Spiral Teeth                                                                                                    |                                                        | 0/5                                        |                                                                                                    |                        |                                                         | 8                                              |                                        | 10.0                                              | THE COL                                                                                                    | NO. 17                    | 0.0          |
| + D+ Fragment 0xD00008C ( <titlebik>ISO 720</titlebik>                                                                                                    |                                                        | 01/000                                     | Junio and                                                                                                    |                        |                                                         | a.                                             | 1 20 600                               | 801.0P.000.00P.00P                                | a Startin                                                                                                    | 205/38                    | Q            |
| - Del Fragment 0xD0000AF ( <titlebik>ISO Titl</titlebik>                                                                                                    |                                                        | Apple Street                               | AND                                                                                                    | 27                     |                                                         |                                                |                                        | 80-5.01 200 000 002                               | teel.                                                                                                    |                           | 0            |
| - B 3D Fragment, 1 ( <step-down 2)="" 4<="" bevel="" gear.,="" td=""><td></td><td></td><td>( ) III</td><td>8</td><td></td><td>3</td><td>1</td><td>KCS 24 800 000 001</td><td>haet</td><td></td><td>2</td></step-down>                                                                                                    |                                                        |                                            | ( ) III                                                                                                    | 8                      |                                                         | 3                                              | 1                                      | KCS 24 800 000 001                                | haet                                                                                                    |                           | 2            |
| # 3D Fragment 6 ( <step-down 4<="" 9,="" bevel="" gear_="" td=""><td></td><td>Contra 1</td><td>1 thank</td><td>3 F</td><td></td><td></td><td></td><td>10000 000 000 000</td><td>Color UNLIT</td><td></td><td>6</td></step-down>                                                                                                    |                                                        | Contra 1                                   | 1 thank                                                                                                    | 3 F                    |                                                         |                                                |                                        | 10000 000 000 000                                 | Color UNLIT                                                                                                    |                           | 6            |
| - Q 3D Fragment 20 ( <iso plain="" washers=""> W., 2, 4</iso>                                                                                                    |                                                        | 2                                          | 1 10                                                                                                    | n b                    |                                                         |                                                | ÷                                      | 85527 800 000 005                                 | high shell caver                                                                                                    |                           |              |
| - Q 3D Fragment 21 ( <iso plain="" washers=""> W., Or di</iso>                                                                                                    |                                                        | 0/1/ 12                                    | BIL                                                                                                    | T                      |                                                         | 9                                              | 1                                      | KG 01 000 000 001                                 | tale                                                                                                    |                           | 2            |
| - Q 3D Fragment 22 ( <iso plain="" wathers=""> W 2</iso>                                                                                                    |                                                        | 65                                         |                                                                                                    |                        |                                                         | a.                                             |                                        | N.5.7 200 000 000                                 | alear .                                                                                                    |                           | 100          |
| 0 3D Fragment 23 ( 20 Plain Wathers W. C. 41</td <td></td> <td>Jalle P</td> <td></td> <td>Ø</td> <td></td> <td>4</td> <td></td> <td>#65.07.000.000.010</td> <td>Lane -</td> <td></td> <td></td>                                                                                                    |                                                        | Jalle P                                    |                                                                                                    | Ø                      |                                                         | 4                                              |                                        | #65.07.000.000.010                                | Lane -                                                                                                    |                           |              |
| 0 3D Franment 24 (cISO Plain Watherts W. C. 41                                                                                                    | 6                                                      | PILL                                       |                                                                                                    | /                      |                                                         | 8                                              | 3                                      | 80.5 07 200 0 00 0 11                             | Cint                                                                                                    |                           | 60           |
| 0 3D Franment S7 (sISO Plain Wathers>W. C. A                                                                                                    |                                                        |                                            | A all                                                                                                    |                        |                                                         | OC.                                            | 1 4                                    | HOLE OF BOOL DOE D 17                             | Ces shall                                                                                                    | 2                         | 49           |
| 0 3D Franmant 58 (r/SO Plain Warharra W . 4                                                                                                    |                                                        | 0 0                                        |                                                                                                    | 1                      |                                                         | 4                                              | 1                                      | #0.5.27 200 000 CT3                               | Plant, shaft load cover                                                                                                    | 1                         | 60           |
| 6 10 Fragment 59 (r ISO Plain Wathers W. C. J                                                                                                    |                                                        | e de                                       | ///                                                                                                    |                        |                                                         | 8                                              |                                        | ALL CONTRACTOR                                    | Industry Charderd Parts 185, NAS, etc.1                                                                                                    |                           |              |
| D 1D Fragment 60 (c/SO Plain Wathers W. C. J                                                                                                    |                                                        |                                            | ////                                                                                                    |                        |                                                         | 00                                             | 1                                      |                                                   | 52 155-6 - 7PMS - 3632 NCS                                                                                                    | 5                         | 1            |
| A 3D Frasment 61 (cISO Plain Wathers W. C. J                                                                                                    |                                                        | 1                                          | 9                                                                                                    |                        |                                                         | 3                                              | 7                                      |                                                   | 17 195-6 - T0855 - N/2 8C/N                                                                                                    | 5                         | 11           |
| O 3D Franment 62 (cISO Plain Watherts W. C. 4                                                                                                    |                                                        |                                            |                                                                                                    |                        |                                                         | 8                                              | 1                                      |                                                   | ny 52 8771 - 36860<br>ny 52 9771 - 20/645                                                                                                    |                           |              |
| 6 10 Fragment 62 (-150 Plain Weshers W. C. J.                                                                                                    | Product Composition                                    |                                            |                                                                                                    |                        |                                                         | # × 単                                          | 10                                     |                                                   | NE (0) 4012 - 1972                                                                                                    | 9                         | +            |
| 0 10 Francest 61 (all 0 Blain Washingtown W 2 3                                                                                                    | ma                                                     | 0.000 21.00 2 0.000                        |                                                                                                    | ATR. 444 - 14          | - the second                                            |                                                | 2                                      |                                                   | NA 50 2119 + X + 1040 + 0                                                                                                    | 0                         |              |
| 6 10 Fragment (8 / if 6 Bick Washers W. 2                                                                                                    | 20 3 3 3 3 3 3 3 4 S                                   | 12 Date   (4)   (#: General DOW            |                                                                                                    | bill of Materials      | + Crobosce -                                            | - 0                                            | 5                                      |                                                   | crew 60 40% - MONO                                                                                                    | 1                         | (A2)         |
| 10 Enament 66 (clSO Plain Wathers W. C. J                                                                                                    | Description                                            | Part No.                                   | Purchased Ite                                                                                                    | ems 🙏                  | ⊞ <i>§</i> ∌                                            | A 8                                            | 1                                      |                                                   | 074 52 425 - #0x92                                                                                                    | 0                         | D            |
| 6 10 Fragment 67 / 180 Blain Washerry W 9                                                                                                    |                                                        |                                            |                                                                                                    |                        |                                                         | 1                                              | 2                                      |                                                   | crive 50 4017 - Mex35                                                                                                    | n -                       | -            |
| 0 10 Fragment 61 (c150 Plain Washers W 9, 2                                                                                                    | <ul> <li>No group</li> </ul>                           |                                            |                                                                                                    |                        |                                                         | <u>.</u>                                       | 35                                     |                                                   | Feiher 150 7081 - 12                                                                                                    | n                         | 17           |
| A 20 Enament (0 (x150 Plain Washers W) 2. 2                                                                                                    | 🐗 🛃 Body                                               | d SDB/GS01.000.000.001                     | 6 106                                                                                                    | 4                      | 1 🗹 🗹                                                   | 4                                              |                                        |                                                   | Particular Social State State |                           | 27           |
| 30 Fragment 20/c/SO Plain Wathers W. 2                                                                                                    | a d Cover                                              | d SDB/GS01.000.000.002                     | ≙ 1⊡≙                                                                                                    | <b>a</b>               | 2 🗹 🗹                                                   | 1                                              | 1                                      |                                                   | extends long & significant distribution and                                                                                                    | 1                         | Los          |
| O Worker 1/200 Disk Warkers Worker                                                                                                    | Pinion                                                 | d SDBGS01.000.000.003                      | 6 106                                                                                                    | 4                      | 3 2 2                                                   | 8                                              |                                        |                                                   |                                                                                                    | 1                         | 10           |
| Washer 3 (clip Plain Washers Washer                                                                                                    | 🖍 🛃 Pinion shaft                                       | d SD8/GS01.000.000.004                     | 8 108                                                                                                    | af 1                   | 4 🗹 🗹                                                   | 8                                              |                                        |                                                   |                                                                                                    |                           | 1            |
| O Washer 21/20 Dia Washers Washer 9, 7                                                                                                    | a 🛃 Pinion shaft case                                  | d SDB/GS01.000.000.005                     | a 10a                                                                                                    | 4                      | 5 22 23                                                 | 1                                              |                                        |                                                   |                                                                                                    |                           | 垣            |
| Washer 4 (clSO Plain Washerry Washer                                                                                                    | 6 🛃 Pinion shaft cover                                 | d SDBGS01.000.000.006                      | 6 106                                                                                                    | 4                      | 6 2 2                                                   | 8                                              |                                        |                                                   |                                                                                                    |                           |              |
| Washer 15 (c/50 Disk Washers Washer 2, 2)                                                                                                    | s 🚽 Plate                                              | d SDBGS01.000.000.007                      | A 10A                                                                                                    | 4                      | 7 🕅 🕅                                                   |                                                |                                        |                                                   |                                                                                                    |                           | -            |
| Washer 12 (cliff) Plain Washers Washer 2, 21                                                                                                    | n A Retainer                                           | 4 SDBGS01.000.000.008                      | A 10A                                                                                                    | 4                      | 8 22 22                                                 | 1 2                                            |                                        |                                                   |                                                                                                    |                           | A            |
| Washer (0) (cliff) Blais Washers Washer 2, 21                                                                                                    | o 💰 Ring                                               | 4 SDBGS01.000.000.009                      | A 10A                                                                                                    | 4                      | 9 12 12                                                 |                                                |                                        |                                                   |                                                                                                    |                           | 4 😜          |
| S 3D Franment 2 (s Sten-Down Revel Game                                                                                                    | e d Sleeve                                             | 4 SDBGS01.000.000.010                      | A 10A                                                                                                    | 4 1                    | N R                                                     |                                                | 11                                     |                                                   |                                                                                                    |                           | A            |
| Wellendichting & SS 2012 DIN 3750 , NP                                                                                                    | 0 of Wheel                                             | -4 SDB/(S01.000.000.011                    | A 10A                                                                                                    |                        |                                                         |                                                | 11                                     |                                                   |                                                                                                    |                           |              |
| Weiter dicking & 57 07 10 001 1760 MB                                                                                                    | of a Wheel shaft                                       | 4 5080501 000 000 013                      | a 10a                                                                                                    |                        |                                                         | 1.1                                            |                                        |                                                   |                                                                                                    |                           |              |
| 10 Franment 50 (c/50 blay Notes blay N                                                                                                    | A of Wheel shall block                                 | SDBCS01 000 000 012                        | 0 100                                                                                                    |                        |                                                         | 1                                              | 11                                     |                                                   |                                                                                                    |                           |              |
| 10 Fragment SI (clS0 Lier Nutro Lier M                                                                                                    | a a wheel shart blind c                                | <ul> <li>Areasonado ano ana</li> </ul>     | 0 100                                                                                                    |                        | 8 8                                                     | 1                                              | 11                                     |                                                   |                                                                                                    |                           |              |
| 30 Eraament 52 (clS0 blar Noto blar M     0                                                                                                    | to Mineel shart cover                                  | 3060301.000.000.014                        | 0 100                                                                                                    | 4                      | * M M                                                   |                                                | Toplar Section                         |                                                   | to shop to hear the to                                                                                                    | In Accession Survey       |              |
| 10 Fragment St (clS0 Her Nuts-Her N. 3 (d)                                                                                                    | 4 Industry Standard Parts /AC                          | NAS etc.)                                  |                                                                                                    |                        |                                                         | ¥.                                             |                                        |                                                   | ing the line top wit take line                                                                                                    |                           |              |
| 10 Franment 54 (#50 Her Nutry Her N                                                                                                    | # 6 A ISO 155.6. 2005.                                 |                                            | 200                                                                                                    |                        | 5 02 02                                                 | 1                                              |                                        |                                                   | Boyer to Braker                                                                                                    | Au 11                     |              |
| 30 Crasmant SS (c)SO Har Mutching N                                                                                                    | * * * * * * * * * * * * * * * * * * *                  | 0                                          | 100                                                                                                    |                        |                                                         |                                                | 11                                     |                                                   | sop 5g                                                                                                    | 2.65.578                  |              |
| 10 Ensurent 56 (v/SO Her Nutsz Her N                                                                                                    | # @ [] 100 100 - 10000                                 | 0                                          | 408                                                                                                    | 0                      |                                                         | 8                                              | WHEN NAME OF OWNER                     | CONTRACTOR OF A DESCRIPTION OF                    | 10.33                                                                                                    | Difference and the second |              |
| Shite 1/200 bles black bles black black black                                                                                                    | @ MRY 150 K//S - 14x9                                  |                                            |                                                                                                    |                        | M M                                                     | -                                              | 10 0 11 10 0 0 0 0 0 0 11 0 10 0 0 0 0 | Par e parte das harra autor pa<br>la articidad da | and and the bar                                                                                                    | 11                        |              |
| Children of Collection Management and Street at the second second                                                                                                    | # A Key ISO R773 - 22x1                                |                                            | a 106                                                                                                    | 0                      |                                                         | • 08                                           |                                        |                                                   |                                                                                                    |                           |              |
| < >                                                                                                    | III 🗑 🕼 Nut ISO 4032 - M12                             | 8                                          | 10 🗆 🕾                                                                                                    | A 1                    | 9 22 23                                                 | Page 1                                         | BOM 1                                  |                                                   |                                                                                                    |                           | *            |

Рис. 12. Проект редуктора, выполненный по стандартам ISO

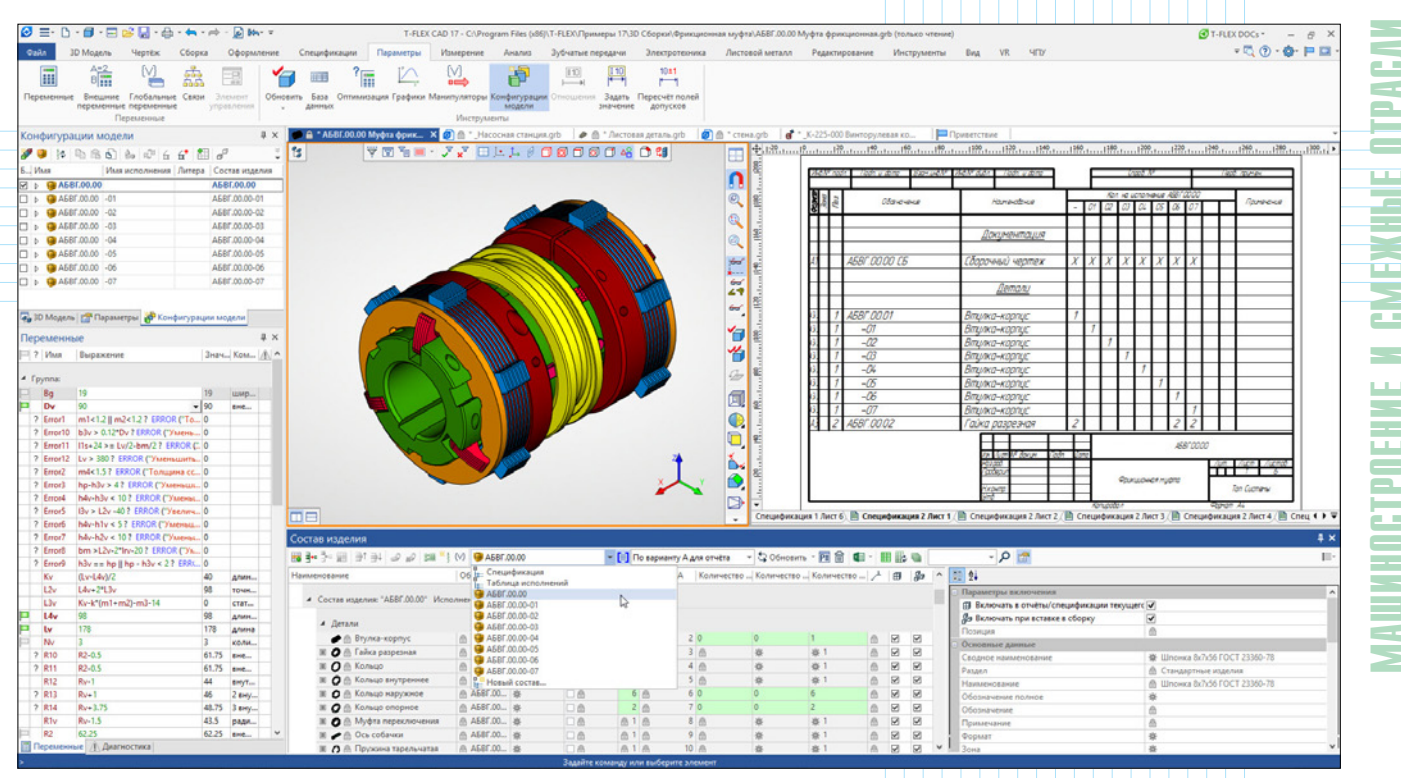

Рис. 13. Окно формирования групповой спецификации

формирует эти отчеты и решает, какие данные должны в них передаваться (рис. 14).

Шаблон пользовательского отчета является *GRB*-файлом, в котором по определенным правилам описан формат отчета и состав данных в нём. Дополнительную обработку данных можно выполнять при помощи макроса, который добавляется в файл шаблона отчета. Этот весьма сложный инструмент системы *T-FLEX CAD* открывает широкий спектр возможностей (рис. 15).

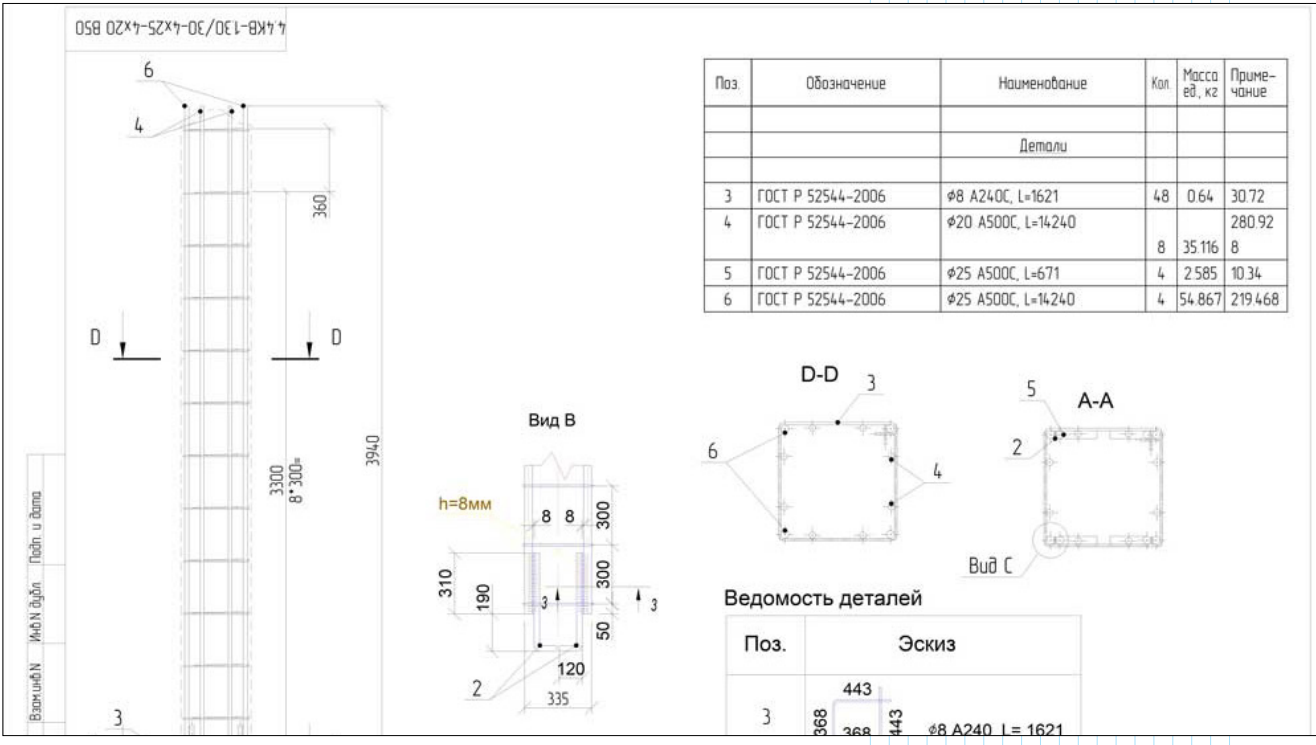

Рис. 14. Пример пользовательского отчета (автор проекта – Артём Староверов)

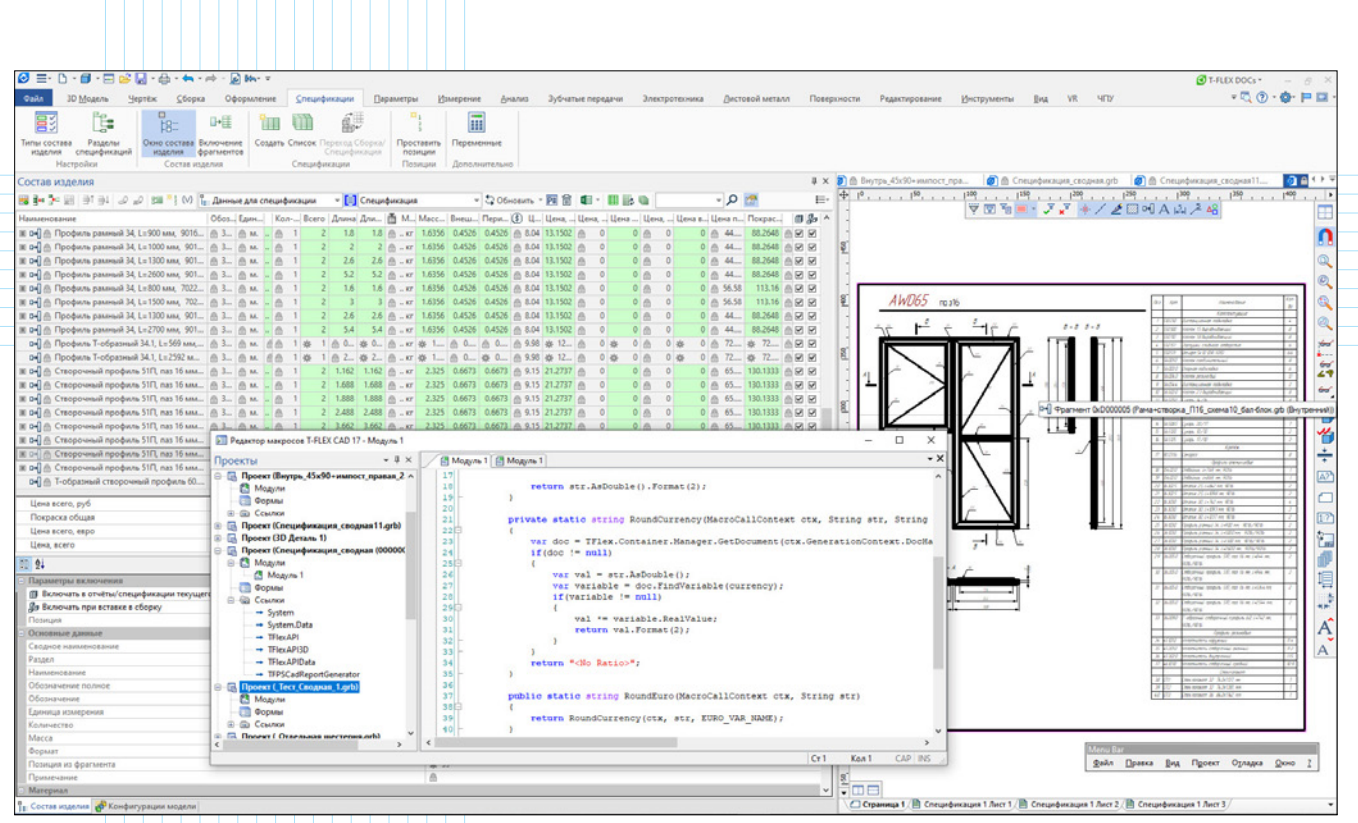

Рис. 15. Пример использования макросов для создания отчетов. Проект разработан специалистами ООО "АЛМО" – алюминиевые архитектурные системы

Он использует интегрированную в *T-FLEX CAD* среду разработки макросов, содержащую полный набор средств редактирования и отладки. Для написания макроса не нужно никаких других

приложений и систем программирования – все инструменты заложены в "Редакторе макросов".

При формировании технической документации макрос может обрабатывать записи

| 🐼 = - 🗅 - 🗊 - 🚍 💕 📓 - 🖨 - 🖛 - 🔊 🗛                                                                                                    | T-FLEX CAD 17 - C:\Program Files (x86)*                 | Т-FLEX Электротехника 17\Примеры/Насосная с                                                                                                    | танция\Шкаф управления             | приводами насосов\Шка                                                                                           | ¢ ynpasnewns.grb (                                                                                                    | только чтения                       | 9                                        |                       | 🕑 T-F                                                                                                    | LEX DOCs *                   | - 8 ×              |
|----------------------------------------------------------------------------------------------------|---------------------------------------------------------|----------------------------------------------------------------------------------------------------|------------------------------------|----------------------------------------------------------------------------------------------------|----------------------------------------------------------------------------------------------------|-------------------------------------|------------------------------------------|-----------------------|----------------------------------------------------------------------------------------------------|------------------------------|--------------------|
| Файл 3D Модель Чертёж Сборка Оформление                                                                                                    | Спецификации Параметры Измерение                        | Анализ Зубчатые передачи Электрот                                                                                                    | екника Листовой мет                | алл Редактирование                                                                                              | Инструменты                                                                                                    | Brga V                              | R 4ITY                                   |                       |                                                                                                    | • 🖏 😨 •                      | 0- P -             |
| Содать аппарат<br>воблиотех<br>Инструмать исмоления<br>Инструмать исмоления<br>Содать созданитель Радактиров<br>наделяе<br>2D элементы                                                                                                    | еать страница скему изделие" связи" линия Группоса Скем | Стапоз. обозначение<br>Собловить скему<br>и Шина Оформить Стану<br>Стану<br>Стану<br>Собловить скему<br>Стану<br>Собловить скему<br>Стану<br>Собловить скему | ализ Анализ<br>хем КИ<br>Измерения | ебель Жлут КИ по Реск<br>скеме<br>Кабельные изделия                                                             | надка<br>мадка<br>мадка<br>мадка<br>мадка<br>мадка<br>мадка<br>мадка<br>мадка<br>мадка<br>мадка<br>мадка<br>мадка<br>мадка | е Создать<br>изделие 30<br>Элементы | - Данные табл<br>соединения<br>Дановые О | нцан<br>Редактор<br>И | <ul> <li>Обновить по прото</li> <li>Обновить соединит</li> <li>Установки электрот</li> <li>Прототипы</li> </ul> | ели 🖗                        | 8<br>9<br>T-REXDOG |
| Изделия электротехники 🛛 🕸 🗙                                                                                                    | 🚺 🔒 *_Шкаф управления.grb 🗙 🏴 Приветствие               |                                                                                                    |                                    |                                                                                                    |                                                                                                    | -                                   | Состав изде                              | лия                   |                                                                                                    |                              | Ф×                 |
| 🐒 Конлонент 📑 Алларат 🖌 Соединитель 🧮 Контактор                                                                                                    | 13 VENE-77 DLL0                                         | 38383483 🗂 😫 🥅 🐩                                                                                                    |                                    |                                                                                                    |                                                                                                    | .1999I. >                           | 84.2.8                                   | et et et et           | Bill : 🔓 Ta6ni                                                                                                  | ца подключен                 | เหลี 💌 🕽           |
| S Синеал 🚱 Микроскена 🖽 Клеминик                                                                                                    |                                                         | 8                                                                                                    |                                    |                                                                                                    |                                                                                                    |                                     | С Проводни                               | - Dereg 1             | Структура для спер                                                                                              | ификации                     |                    |
| දී To sway - ලිබු To SwSawaresce                                                                                                    |                                                         |                                                                                                    |                                    |                                                                                                    |                                                                                                    |                                     | 4 A1                                     |                       | <ul> <li>Таблица подключе<br/>Таблица соединена<br/>Электротехника. Ст</li> </ul>                               | เฟลี<br>เพิ่<br>พบกอิเหรอบคล |                    |
| 4 Асустический резонатор                                                                                                    |                                                         |                                                                                                    | (1)                                |                                                                                                    |                                                                                                    | the                                 | (曲 53-31                                 | @ A1:1                | Новый состав                                                                                                    |                              |                    |
|                                                                                                    |                                                         | 2 E                                                                                                    | ray Pattolice                      | Batel Padiets                                                                                                   | P 8-24                                                                                                    | dia                                 | - @ 51-33                                | @ A1:3 @              | A1:4                                                                                                    | ₫ 47-34                      |                    |
| P- Buknovateru                                                                                                    |                                                         |                                                                                                    |                                    | AI                                                                                                    |                                                                                                    |                                     | 10                                       | 0 412 0               | A1:0                                                                                                    | 0                            |                    |
| St Deog                                                                                                    |                                                         |                                                                                                    | 53-31                              | A11 52-32                                                                                                    | A12                                                                                                    |                                     | - 00                                     | (0 A1-9 (1            | ) (0 A100                                                                                                    | 0                            |                    |
| Ф Заземление                                                                                                    |                                                         |                                                                                                    | 57-33                              | ALS 47-34                                                                                                    | A29                                                                                                    |                                     | 0.25.44                                  | @ A1-11 6             | 6 A1-11                                                                                                    | 0.20.45                      |                    |
| (C) Kowepinterituriturit ripidop                                                                                                    |                                                         |                                                                                                    |                                    | 417                                                                                                    | 418                                                                                                    |                                     | 0.27-57                                  | @ A1:12 #             | A A1:13                                                                                                    | @ 26-56                      |                    |
| O Victovesk opera                                                                                                    |                                                         |                                                                                                    |                                    | 419                                                                                                    | 41.97                                                                                                    |                                     | - 6                                      | @ A1:14 @             | A A1:15                                                                                                    |                              |                    |
| чу источник тока                                                                                                    |                                                         |                                                                                                    | 28-44                              | 4111 29-45                                                                                                    | 41.11                                                                                                    | - 1                                 | .0                                       | @ A1:16 @             | A A1:17                                                                                                    | 8                            |                    |
| C Katura rate                                                                                                    |                                                         |                                                                                                    | 27-57                              | A112 26-56                                                                                                    | A1:13                                                                                                    |                                     | 10                                       | @ A1:18 @             | A A1:19                                                                                                    |                              | A R R              |
| 19 Komman                                                                                                    |                                                         |                                                                                                    |                                    | AE14                                                                                                    | A115                                                                                                    |                                     | -8                                       | @ A1:20 @             | A A1:21                                                                                                    | @ 50-41                      |                    |
| - Kousenann                                                                                                    |                                                         |                                                                                                    |                                    | A116                                                                                                    | A1.17                                                                                                    |                                     |                                          |                       |                                                                                                    |                              |                    |
| -Kontakt                                                                                                    |                                                         |                                                                                                    |                                    | A118                                                                                                    | A1.19                                                                                                    |                                     | - A2                                     |                       |                                                                                                    |                              |                    |
| (D) Manated                                                                                                    |                                                         |                                                                                                    |                                    | A120 50-61                                                                                                    | A1:21                                                                                                    |                                     | · @ 4-58                                 | @ A21 @               | A2.2                                                                                                    | A 6-63                       |                    |
| C Mexocamea                                                                                                    |                                                         |                                                                                                    |                                    | AZ                                                                                                    | 100                                                                                                    |                                     | · @ 7-61                                 | @ A2:3 @              | 6 A24                                                                                                    | 22-60                        |                    |
| · Coescipariaters                                                                                                    |                                                         |                                                                                                    | 4-58                               | A21 6-63                                                                                                    | A22                                                                                                    |                                     | - @                                      | @ A25 @               | @ A26                                                                                                    | 8                            |                    |
| Pesicto     P                                                                                                    |                                                         |                                                                                                    | /=01                               | A23 22-00                                                                                                    | A24                                                                                                    |                                     | - 8                                      | @ A2:7 @              | A28                                                                                                    | 8                            |                    |
| - Peso-ano                                                                                                    |                                                         |                                                                                                    |                                    | 42.7                                                                                                    | 42.8                                                                                                    | -                                   | 10                                       | @ A2.9 @              | A210                                                                                                    |                              |                    |
| - A A CONTRACTOR OF A CONTRACTOR OFTA CONTRACTOR OFTA CONTRACTOR OFTA CONTRACT | and and                                                 |                                                                                                    |                                    | 429                                                                                                    | 4210                                                                                                    |                                     | - @ 25-51                                | @ A211 @              | A212                                                                                                    | @ 23-52                      | 6 2 2 I            |
| di Manadan ang managan ang di                                                                                                    |                                                         |                                                                                                    | 25-51                              | A211 23-52                                                                                                    | A212                                                                                                    |                                     | 1 10 24-33                               | 6 A213 6              | ) (D A014                                                                                                    | 0                            | S N V              |
| di Marcotori aneccipitarareccioni                                                                                                    |                                                         |                                                                                                    | 24-53                              | A2:13                                                                                                    | A.2.14                                                                                                    |                                     | HT 61                                    |                       |                                                                                                    |                              |                    |
| di Marcoter and Torrange and                                                                                                    | Lat Market                                              |                                                                                                    |                                    | A2:15                                                                                                    | A2:16                                                                                                    |                                     | C. December 1                            |                       |                                                                                                    |                              |                    |
| d Marroson                                                                                                    | ALL A                                                   |                                                                                                    |                                    | A2:17                                                                                                    | A.2:18                                                                                                    |                                     | I II BERROWAT                            | a a otvětno/cneuer    | dercaure 1 🖌                                                                                                    |                              |                    |
|                                                                                                    | 0.953                                                   |                                                                                                    |                                    | A2:19                                                                                                    | A2:20                                                                                                    |                                     | За Включат                               | ь при вставке в cf    | bopky V                                                                                                    |                              |                    |
| SD Модель I 🕾 Параметры 🔂 Менор доку 🛠 Изделия зл                                                                                                    |                                                         |                                                                                                    | 21-54                              | A221                                                                                                    |                                                                                                    |                                     | Позищия                                  |                       |                                                                                                    |                              |                    |
|                                                                                                    |                                                         |                                                                                                    | 11.05                              | 101 10 C/                                                                                                    | 44.2                                                                                                    |                                     | 🕀 Владелец                               |                       |                                                                                                    |                              |                    |
| Переменные # ×                                                                                                    | CALIFORNIA CONTRACTOR                                   |                                                                                                    | 1-00                               | HD ID ID ID ID ID ID ID ID ID ID ID ID ID                                                                       | 016                                                                                                    | -                                   | <ol> <li>Изделие Наи</li> </ol>          | менование             | Annapat                                                                                                    |                              |                    |
| Р ? Имя Выражение Знач. Ком. А.                                                                                                    |                                                         |                                                                                                    | 9-71                               | H2-1 8-86                                                                                                    | 10.2                                                                                                    | -                                   | : Изделие Обо                            | зэначение             | A1                                                                                                    |                              |                    |
| A France                                                                                                    | 1                                                       |                                                                                                    |                                    | HB                                                                                                    |                                                                                                    |                                     | Изделие                                  |                       | (梁 A1                                                                                                    |                              |                    |
| Dave 0                                                                                                    |                                                         |                                                                                                    |                                    |                                                                                                    | 0400 01 721                                                                                                    | <u> </u>                            | Passeu Hain                              | ленование             | 65                                                                                                    |                              |                    |
| Dover=020200 0                                                                                                    |                                                         |                                                                                                    | \$ 600 F 1000 7.0                  | 25                                                                                                    | 000-01151                                                                                                    |                                     | Dam int                                  | navenne               |                                                                                                    |                              |                    |
| E Step 2.5 2.5                                                                                                    |                                                         | 2                                                                                                    | and Aread                          | 20 (14) 5 27                                                                                                    | 00/                                                                                                    | 1 1000                              | Rassestu                                 |                       | 4 A1                                                                                                    |                              |                    |
| Peina. 0                                                                                                    |                                                         | 1                                                                                                    | Repute                             | 317637-5-51-                                                                                                    | 07.34                                                                                                    | 122700                              | Barnog 1                                 |                       |                                                                                                    |                              |                    |
| P 7 Прово 0 • 0                                                                                                    |                                                         | ZA 1                                                                                                    | 10 States                          | Mag above                                                                                                    | 4                                                                                                    |                                     | Проводник                                | 1                     |                                                                                                    |                              |                    |
|                                                                                                    |                                                         | ( ) ( ) ( ) ( ) ( ) ( ) ( ) ( ) ( ) ( )                                                                                                    | •                                  |                                                                                                    | Piller.                                                                                                    | 44                                  | Вывод 1                                  |                       | @ A1:1                                                                                                    |                              |                    |
| <ul> <li>Группа: Параметры (главные)</li> </ul>                                                                                                    |                                                         |                                                                                                    |                                    |                                                                                                    |                                                                                                    |                                     | Основные р                               | jannise               |                                                                                                    |                              |                    |
| STил "Станция управления насо • Стан                                                                                                    |                                                         | 2                                                                                                    |                                    |                                                                                                    |                                                                                                    |                                     | Вид контакта                             | 1                     | 6                                                                                                    |                              |                    |
| STURKy. "Hasechoe"                                                                                                    |                                                         | •                                                                                                    |                                    | D a constant a constant a constant a constant a constant a constant a constant a constant a constant a constant |                                                                                                    |                                     | 🖂 Вывод 2                                |                       |                                                                                                    |                              |                    |
| Переменные 🕂 Диагностика                                                                                                    | UB .                                                    | pere d                                                                                                    | а электрическая скема 1).          | П таочина подключений                                                                                           | т лист 1 (Ш Табли                                                                                                    | a nog e y w                         | Вывод 2                                  |                       | A1:2                                                                                                    |                              | × .                |

Рис. 16. Пример создания спецификации в среде T-FLEX Электротехника

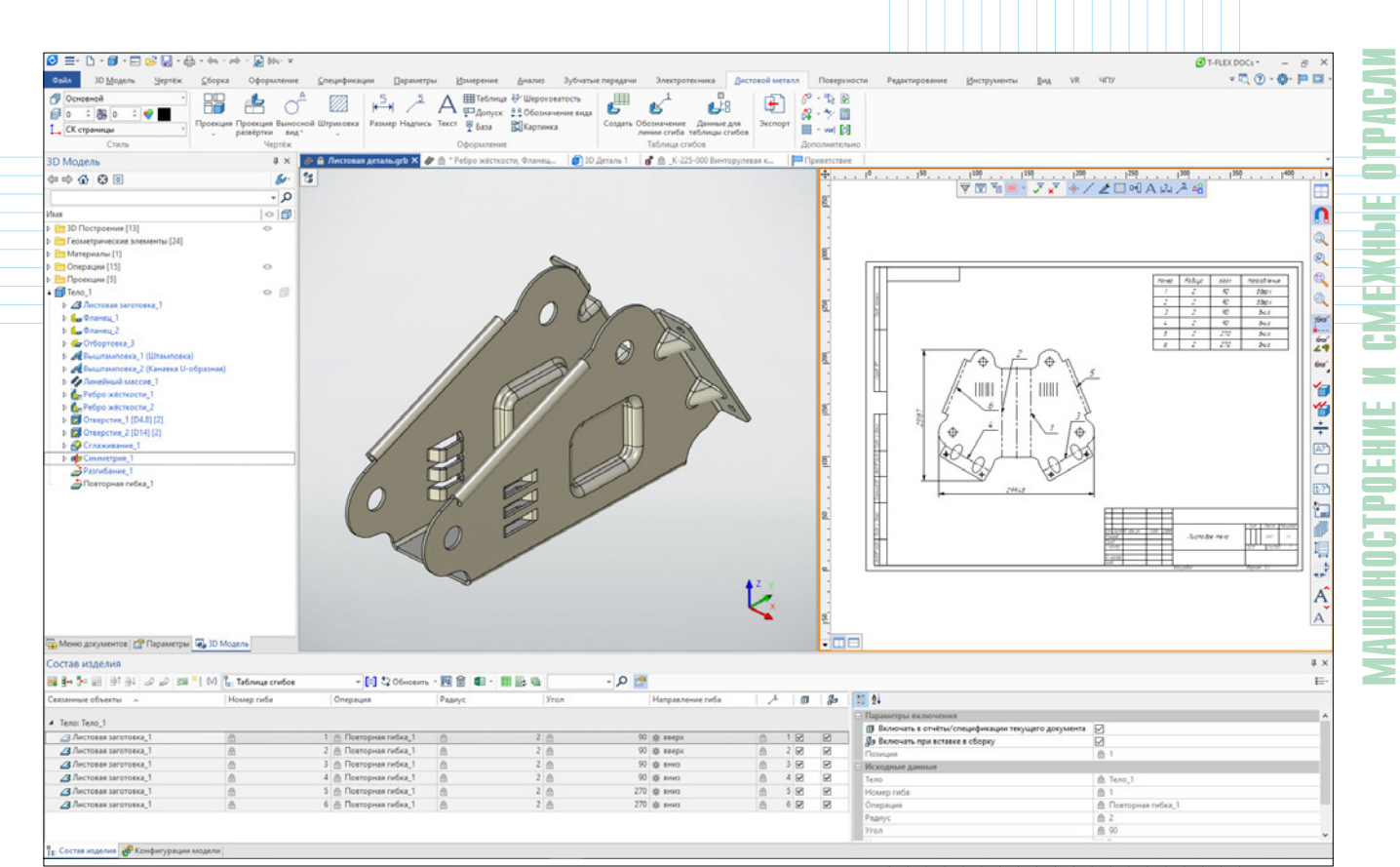

Рис. 17. Пример создания спецификации в среде T-FLEX Раскрой

|                                     | 1 🛄 - Ah - 📥 - 🔿 - 🐼 🛤     |                                     |                  |            |             |              | a process                                                                                                    |
|-------------------------------------|----------------------------|-------------------------------------|------------------|------------|-------------|--------------|----------------------------------------------------------------------------------------------------|
|                                     |                            |                                     |                  |            |             |              |                                                                                                    |
| and an Wolfeye                      | Зертек Соорка Оформ        | чение Лиегіифика                    | цараметр         | n Rove     | рение Он    | ылиз зурча   | иередичи зластротовника Дистовониетала повериности недиструменты Диструменты Дид ук. что • • • • • • • • • • • • • • • • • • •                                                                                                    |
| Основной                            | D+ D+                      | / Прямая *                          | Konus *          |            |             | 8            | Переменные                                                                                                    |
| 🗐 o 🗧 🐻 o 🗧 💎                       | Contract Contact 20        | Вектор привязки                     | Массия - Салон   | al Desce   |             | Conversion   | Home Contract Protocol And Contract                                                                                                    |
| СК страницы                         | фрагмент                   | Ц, Коннектор                        | Картинка шов     |            | coope       | у" сборки    | Hadden House A least                                                                                                    |
| Стиль                               |                            | Сборка                              |                  | Постра     | усника У    | правление    | Спецификации Дополнительно                                                                                                    |
| Состав изделия                      |                            |                                     |                  |            |             |              | 🗴 🖉 🍈 *Шестерня,grb 🛛 👸 🚔 *_Отдельная шестернялдrb 🗙 🍭 👜 _Однорядный плянетарны 🛛 🗞 🏨 _Цепочка шестерен.grb 🛛 🕼 @ @ Gear_19.grb 🛛 🛪 🎒 _Передача с п                                                                                                    |
| a la Se de las as Los               |                            | нования. Параметсь ч                |                  | MERCENSION | - 206-      | oute - PE fi | 1 x (= = 0 , 0 , 0 , 0 , 0 , 0 , 0 , 0 , 0 ,                                                                                                    |
|                                     | a participation            | 04                                  | 12               | 0.6        | 10.000      |              | > ○ 30 Decroperva [3]                                                                                                    |
| Связанные объекты                   | vius napauerpa             | Обозначение парам                   | - anavenue napa. | CONSTRUCT  | - Tipowe ch | CRANCHER B.  | b 🕒 🛅 Marepuana [2]                                                                                                    |
| орудинатая передача_2               | П Постоянная хорда зуба    | 0.5                                 | @ 0.3cl[~=0.14]] | 200        | 0.0         | 200          | р 🗠 Операции [1] 💡                                                                                                    |
| во зубчатая передача 2              | Высота до постоянной хо    | © h                                 | 6 4.05           | NO.        | 0.0         | 00           | ▲ O @ 3y6varaa nepegawa 2                                                                                                    |
| во зусчатая передача_2              | П. Длина общея нормали     | in w                                | M oc.6/4[[-0.04. | 200        | UB          | 10 M         | b O 30 (parsent, 2 (Wecrepta.grb))                                                                                                    |
| во зубчатая передача 2              | П Размер по роликам (шари  | M                                   | @ 162.710[[~-0   | 20         | 0.0         | Um           | b C Злементы построения зубчатых пер.                                                                                                    |
| во зурчатая передача_2              | () драметр ролика (шарика) | 0.0                                 | 0.0              | 20         | 0.0         | 0.0          |                                                                                                    |
| во зурчатая передача_2              | П Допуск на кинематическу  | m Peerips                           | 0 100            | 0.0        | 0.6         | 0.0          |                                                                                                    |
| во зубчатая передача_2              | П допуск на радиальное бие | Freedos                             | 8/1              | 0.0        | 0.0         | M 80         |                                                                                                    |
| во зурчатая передача_с              | П Допуск на погрешность о  | Wheeless                            | 0.20             | UB:        | 00          | 00           |                                                                                                    |
| урчатая передача_2                  | П Допуск на колебание изм  | W Freedow                           | 0.50             | 0.0        | 0.0         | 0.0          |                                                                                                    |
| во зубчатая передача_2              | Допуск на колебание для    | E Eccumos                           | 0 50             | 08         | 0.0         | 0.0          |                                                                                                    |
| во зубчатая передача_2              | Допуск на накопленную п    | @ Feerplass                         | 0 03             | 08         | U.B.        | 08           |                                                                                                    |
| во зусчатая передача 2              | Допуск на накопленную п    | Weccubs                             | 10 40            | UB.        | 0.8         | UB           |                                                                                                    |
| во зубчатая передача_2              | П Допуск на местную кинем  | Witcops                             | 0.0              | Un         | UB .        |              |                                                                                                    |
| во зубчатая передача_2              | П Предельные отклонения    | W tee-ppss                          | 0.00             | UB         | 0.0         | 0.0          |                                                                                                    |
| во зусчатая передача_2              | П предельные отклонения    | U techtss                           | 0.40             | 00         |             | 00           |                                                                                                    |
| во зубчатая передача_2              | Допуск на погрешность п    | @ teccitys                          | 10               | Ua         | U.B.        | UA           | Theorem and a state of the state of the stat |
| во зурчатая передача_2              | П Допуск на колебание изм  | W Leeves                            | (D) 20           | 00         | Un          | MW           |                                                                                                    |
| <sup>(D)</sup> Зубчатая передача_2  | Допуск на циклическую п    | <pre>// F&lt;&lt;^zz0&gt;&gt;</pre> | £ 20             | 0.0        | 0.0         | 0.0          |                                                                                                    |
| во зубчатая передача_2              | Допуск на циклическую п    | U teenzoo                           | m 12             | 08         | UB          | 0.0          | I have been a second and a second a second a s                                                                                                    |
| во зубчатая передача,2              | Допуск на циклическую п    | @ feengo>                           | 0 13             | 0.0        | 0.0         | 0.0          |                                                                                                    |
| <sup>(2)</sup> Зубчатая передача_2  | Продольные отклонения      | @ Fcc^pxn>>                         | @ 18             | 0.8        | 08          | 0.8          |                                                                                                    |
| <sup>(D)</sup> Зубчатая передача 2  | Продольные отклонения      | @ Fcc/k>>                           | 0 0              | 0.0        | 0.0         | 0.6          |                                                                                                    |
| Эубчатая передача_2                 | Допуск на суммарную пог    | . ⊕ F<<^β>>                         | 80               | 08         | 0.8         | 0.6          |                                                                                                    |
|                                     | Допуск параллельности о    | @ feer/x>>                          | £ 16             | 08         | 0.0         |              |                                                                                                    |
| ( <sup>10</sup> Зубчатая передача,2 | Допуск на перекос осей     | @ feerys>                           | A 1              | OB.        | U.a.        | 0.8          |                                                                                                    |
|                                     | Модуль                     | @ m                                 | @ 4              | 20         | 0.6         | 80           | Madura m 4                                                                                                    |
| <sup>ро Зубчатая передача_2</sup>   | Мисло зубьев               | (i) z                               | @ 47             | 20         | 0.6         |              | 9 9 9 9 9 9 9 9 9 9 9 9 9 9 9 9 9 9 9 9                                                                                                    |
| Эубчатая передача_2                 | Угол наклона               | @ P                                 | @ 15             | 20         |             | 20           | 1 Vana waxawa / / 15                                                                                                    |
| В Зубчатая передача,2               | 💮 Направление линии зуба   | 8                                   | Певое            |            | 08          | 80           | Hundraw Hundraw and Ada                                                                                                    |
| во Зубчатая передача 2              | Нормальный исходный к      | 8                                   | @ FOCT 13755     | 20         | 08          | M @          | Par publication and agent interval                                                                                                    |
| Эубчатая передача_2                 | Эгол профиля               | @ «                                 | @ 20             |            |             |              | z. порнальны исходный ТИСТ 13/35-                                                                                                    |
| В Зубчатая передача_2               | Коэффициент высоты гол     | @ h*,                               | @ 1              | 20         | 0.8         |              | контур 2015                                                                                                    |
| Эубчатая передача_2                 | Коэффициент граничной      | @ h*4                               |                  | 20         | 0.8         |              | 8 Коэффициент Снешения и 0.3                                                                                                    |
| в Зубчатая передача_2               | 🗄 Коэффициент радиуса кри  | B #*#                               | A 0.38           | 2A         | 0.8         | O.A.         | Постоянная хорда зуда (5 6.32, а.б.                                                                                                    |
| Эубчатая передача_2                 | Коэффициент радиальног     | @ <*                                | @ 0.25           |            | 0.6         | 0.6          | Длина абшей нармали № 68674.200                                                                                                    |
| Эубчатая передача_2                 | Коэффициент смещения       | @×                                  | ₫ 0.3            | 20         |             |              | 12 Делительный дианетр d 194632                                                                                                    |
| В Зубчатая передача_2               | П Степень точности         | 8                                   | 6 8              |            | D.A.        |              | абазначение чертека                                                                                                    |
| Эубчатая передача_2                 | Делительный диаметр        | 0 4                                 | @ 194.632        | 20         | 80          | 80           | 8. consexie-waza sub-unaza                                                                                                    |
| Эубчатая передача_2                 | Нисло зубьев сектора       | 8                                   | @ 0              |            | 88          |              | Y Y 2 R0000                                                                                                    |
| Зубчатая передача_2                 | Основной диаметр           | 8                                   | @ 182.131        |            | 20          |              |                                                                                                    |
| Эубчатая передача_2                 | Радиус кривизны активног   | - @                                 | @ 27.842         |            | 20          |              | v                                                                                                    |
|                                     |                            |                                     |                  |            |             |              |                                                                                                    |

Рис. 18. Создание таблицы параметров зубчатого колеса на основе состава изделия приложения T-FLEX Зубчатые передачи

| Новыи соста                                                                                                    | ав изделия   |
|----------------------------------------------------------------------------------------------------|--------------|
| Состав изделия                                                                                                    |              |
| Тип состава:                                                                                                    | Имя состава: |
| Спецификация 🗸                                                                                                    | Спецификация |
| групповая спецификация<br>Зубчатые передачи. Параметры ГОСТ 2.<br>Раскрой. Деталь<br>Раскрой. Заказ<br>Раскрой. Сборочная единица<br>Таблица асполнений<br>Таблица асибов<br>Таблица трубопроводов<br>Электротехника. Перечень элементов<br>Электротехника. Таблица подключений<br>Электротехника. Таблица соединений | росs<br>В    |

Рис. 19. Выбор типа для нового состава изделия

состава изделия или данные, выводимые в ячейку таблицы.

#### Источники состава изделия

Данные в состав изделия могут поступать из различных источников. В качестве записей состава изделия можно использовать любые объекты чертежа и *3D*-модели. В свойствах можно выделить типы объектов для внесения в состав изделия и задать условия для их отбора. Отобранные объекты будут выступать в качестве источников данных. Так, колонки могут заполняться результатами изменения или данными из структурных элементов.

Таким образом, механизм состава изделия позволяет получать данные не только для стандартных спецификаций *T*-*FLEX CAD*, но и для других приложений системы:

- *T*-*FLEX* Электротехника (рис. 16);
- *T*-*FLEX* Раскрой (рис. 17);
- *T*-*FLEX* Зубчатые передачи (рис. 18).

При создании спецификации данные собираются из структурных элементов, которые есть в файлах фрагментов.

Тип состава изделия – это совокупность всех свойств состава изделия, сохраненная в отдельном файле. Состав изделия в конкретном документе создается на основе выбранного типа. Такой подход позволяет легко вносить изменения в свойства состава изделия. Например, при добавлении новой колонки, изменении правил сортировки или другого. Изменения вносятся в тип состава изделия, а затем при помощи конвертера свойства автоматически обновляются во всех документах, которые используют данный тип в своих составах изделия.

Для одного изделия может быть создано несколько составов изделия различного типа. Каждый из них будет отображать различные данные для отчетов и спецификаций (рис. 19).

| ) 🖸 🗟 🚱 🐔 🍕 🔚 🔂 🔚 📝 🗒 🚉 🖍 🖓 😭 🖓 🖓                                                                     | <ul> <li>Создать изве</li> </ul> | щение       |      |                                                        | 🐡 - 🔎 🛚    |
|----------------------------------------------------------------------------------------------------|----------------------------------|-------------|------|--------------------------------------------------------|------------|
| sce объекты) 💌 \cdots 🔎 🗉 КД КСИ ФСИ 🗲                                                                |                                  | <           |      | Q Ποκεισετь ▼ Β/T.0001 - CCM-000-000 CAMO/IET CE - A.1 | Moger      |
| бъект                                                                                                 | Поз + Кол                        | Стадия      |      | 器 🏻 8. 정 매 취 회 의 🖉 🖬 🖓 이 (122 🗞 정, 요 이 리 - ~~ - ~ 응 주  |            |
| 🧃 Электронная структура изделий                                                                       |                                  |             |      | × + + 4 8 8 4 4 7 7 7 1 1 1 4 6 8 6 8 6 4              |            |
| MCT.0001 - MCT-1-000 Camoner CE - A.1                                                                 |                                  | Разработка  |      | 4 0 - 30 Decrementa (34)                               |            |
| BJT.0001 - CCM-000-000 CAMOJET CE - A.1                                                               |                                  | Разработка  |      | P C 30 Decement (2)                                    |            |
| ВJT.0001 СБ - Сборочный чертеж - А.1                                                                  | 1                                | Разработка  |      | b OP1 3D Yana (2)                                      |            |
| <ul> <li>BJT.0002 - K5C-1-000-000 Ka6wwa C5 - A.1</li> </ul>                                          | 1 1                              | Разработка  |      | <ul> <li>Pagowe noccocre [3]</li> </ul>                |            |
| BJT.0431 - KPC-1-000-000 Kpssto CE - A.1                                                              | 2 1                              | Разработка  |      | • Вид сверку                                           |            |
| <ul> <li>ВІТ.1135 - ТРДГ-1-000-000-01 ТРД в гондоле с пилоном СБ (левая) - А.1</li> </ul>             | 3 1                              | Разработка  |      | C Blug Criesa                                          |            |
| <ul> <li>ВІТ.1136 - ТРДГ-1-000-000-02 ТРД в гондоле с пилоном СБ (правая) - А.1</li> </ul>            | 4 1                              | Разработка  |      | о 🗄 Вид спереди                                        |            |
| Failka M4-6H.5 FOCT 5927-70 - A.1                                                                     | 8                                | Разработка  |      | D • 🕒 Системы координат [2]                            |            |
| CHL147-3/8PO11-NW35 - A.1                                                                             | 2                                | Разработка  | 1.0  | 0 0 Кабельные изделия [1]                              |            |
| Гайка цистигранная ниткая ГОСТ ISO 4035 - М10 - 05 - А.1                                              | 2                                | Разработка  |      | 👌 🚞 Marepuana [3]                                      |            |
| - 5 BJT. 1116 - TP.D1-000 TP.D.CE - A.1                                                               | 1                                | Разработка  |      | 0 🗠 🛅 Сперации (б)                                     |            |
| Eout M4-6ax 10 FOCT 7805-70 - A.1                                                                     | 102                              | Разработка  |      | 0 - Севрные шины [275]                                 | the state  |
| A Failes M4-6H 5.40K FOCT 5929-70 - 6.1                                                               | 20                               | Paspafiorea |      | ₽ • • • # 3D фрагмент, 1 (Фюзелкк самолета)            |            |
| Paike M6-6H 5 FOCT 9927-70 - 6.1                                                                      | 4                                | Passafierra |      | b · · · · · 3D oparseem 2 (Kpuso caseonera) KPC        |            |
| A Falka MS-6H 5 FOCT 5927-70 - A 1                                                                    | 42                               | Passaforea  |      | ▷ ○ ○ F 3D @parseerr_3 Olsocr cassoners/XC-1           |            |
| A EAST MALENCE FOCT 2805-20 - A 1                                                                     | 4                                | Pasoaforea  |      | b ○ # 1D франкент, 4 (Кабина самолета) КБ              |            |
| A Baser M4-6ex 16.48 FOCT 11738-84 - A 1                                                              | 12                               | Pannafiorea |      | • • • • • • • • • • • • • • • • • • •                  |            |
| QA FARA MALEN S FOCT 5927-70 - A 1                                                                    | 1.42                             | Pascaforea  |      | B Magene                                               |            |
| A Four M4-6av6 FOCT 7805-70 - 6 1                                                                     | 20                               | Passaforea  |      |                                                        |            |
| 0A East M6.6ex 12 FOCT 7805-70 - A 1                                                                  | 4                                | Pappaforna  | - 21 | в о в до фрагмент, в (ПРД в гондоле) ПРД               |            |
| Search M6-6mr 10 FOCT 7805-70 - A.1                                                                   | 4                                | Paspafiotxa |      | http://www.com                                         |            |
| QA FARA M3-6H S FOOT 5927-70 - 6 1                                                                    | 100                              | Passaforea  | - 21 |                                                        |            |
| CHU147.3/8011.NW35 - 4 1                                                                              | 20                               | Paspationra | - 21 |                                                        |            |
| 0 East M4.6ev 12 FOCT 2005-20 - A 1                                                                   | 63                               | Pasoaforxa  | - 21 | ALL ALL ALL ALL ALL ALL ALL ALL ALL ALL                |            |
| Depfera 2, 4, EOCT 28941 25-91 - 6 1                                                                  | 1                                | Rannaforma  | -    |                                                        |            |
| <ul> <li>Barr co commissioned concerned a temportforment or outpressed point</li> </ul>               |                                  | · aspeceria |      |                                                        |            |
| У ключ ГОСТ ISO 14583 - М4х8-4.8 - А.1                                                                | 16                               | Разработка  |      |                                                        |            |
| Винт М4-6g×10.48 ГОСТ 11738-84 - А.1                                                                  | 6                                | Разработка  |      |                                                        |            |
| Винт со скруглённой головкой и звездообразным углублением под<br>ключ ГОСТ ISO 14583 - МЗх8-4.8 - А.1 | 40                               | Разработка  | - 1  |                                                        |            |
| Винт со скруглённой головкой и звездообразным углублением под<br>ключ ГОСТ ISO 14583 · МЗхб-4.8 · А.1 | u 36                             | Разработка  |      |                                                        |            |
| Болт M3-6g×10 ГОСТ 7805-70 - А.1                                                                      | 32                               | Разработка  |      |                                                        |            |
| Som M4-6g×20 FOCT 7805-70 - A.1                                                                       | 20                               | Разработка  |      |                                                        |            |
| 50 Form M3-6g×8 FOCT 7805-70 - A.1                                                                    | 62                               | Разработка  |      |                                                        |            |
| <ul> <li>BJT.1634 - BCJ'-1-096 CE Ctaptep-revepatop - A.1</li> </ul>                                  | 1                                | Разработка  |      |                                                        | •          |
| <ul> <li>BJT.1478 - TP.D.1-800 Konsup CE - A.1</li> </ul>                                             | 1                                | Разработка  |      | *                                                      |            |
| <ul> <li>ВЛТ.1604 - ТРД-НС-1-000 Блок насосов СБ - А.1</li> </ul>                                     | 1                                | Разработка  |      | K.                                                     |            |
| <ul> <li>ВЛТ.1574 - ББ-1-000 Бачок масляный СБ - А.1</li> </ul>                                       | 1                                | Разработка  |      |                                                        |            |
| <ul> <li>В/Т.1678 - РР-1-000 Топлиено-масляный радиатор СБ - А.1</li> </ul>                           | 1                                | Разработка  |      |                                                        |            |
| <ul> <li>BJT.1413 - TP.D-1-250 Kopnyc CE - A.1</li> </ul>                                             | 1                                | Разработка  |      |                                                        |            |
| <ul> <li>В/Т.1431 - ТРД-1-300 Ротор низкого давления СБ - А.1</li> </ul>                              | 1                                | Разработка  |      |                                                        |            |
| <ul> <li>ВЈТ.1690 - ТФ-1-000 Топлияный фильтр СБ - А.1</li> </ul>                                     | 1                                | Разработка  |      |                                                        |            |
| <ul> <li>ВЈТ.1582 - МФ-1-000 Масляный фильтр СБ - А.1</li> </ul>                                      | 1                                | Разработка  |      |                                                        |            |
| <ul> <li>BJT.1424 - TP.D.1-270 Kopnyc CE - A.1</li> </ul>                                             | 1                                | Разработка  |      |                                                        | Z <b>4</b> |
| <ul> <li>ВЛТ.1593 - ТР.Д.ЭСУ-1-000 Модуль FADEC СБ - А.1</li> </ul>                                   | 1                                | Разработка  |      |                                                        | 100        |
| <ul> <li>BJT.1461 - ТР.Д-1-500 Статор низкого давления СБ - А.1</li> </ul>                            | 1                                | Разработка  |      |                                                        |            |
| <ul> <li>BJT.1670 - TX-1-000 Taxometp C5 - A.1</li> </ul>                                             | 1                                | Разработка  |      |                                                        | -          |
| <ul> <li>ВЛТ.1492 - ТРД-1-150 Редуктор СБ - А.1</li> </ul>                                            | 1                                | Разработка  |      |                                                        |            |
| 1 2 BUT 1470 TOD 1 120 Carrier and an and CE A1                                                       |                                  | Bassafara   |      |                                                        |            |

Рис. 20. Коллективная работа над сложным изделием в среде T-FLEX DOCs

# Спецификации и отчеты в режиме коллективной работы

Организация групповых процессов проектирования и конструирования вызывает необходимость применения информационных технологий поддержки коллективной работы и обмена инженерными данными. Комплекс *T-FLEX PLM* обладает уникальными инструментами коллективной работы. Проектирование можно вести сразу в *T-FLEX DOCs* – в этом случае данные будут поступать непосредственно в электронную структуру изделия (ЭСИ) и смогут использоваться для дальнейшей работы без дополнительных действий (рис. 20).

В ином случае, например, если предприятие функционировало без применения PDMсистем на несвязанных между собой рабочих местах, то при перестроении процессов работы эту ситуацию легко исправить. Состав изделия из T-FLEX CAD можно напрямую передать в T-FLEX DOCs для дальнейшей работы. Формирование ЭСИ в T-FLEXDOCs производится на основе содержимого окна "Состав изделия", при этом экспортируются только те записи, которые отображаются в этом окне.

Коллективная организация работы открывает большие возможности по конфигурированию в проектных задачах.

### Создание мини-САПР в *T-FLEX CAD 17*

Система T-FLEX CAD 17 позволяет создавать собственные мини-САПР, предназначенные для решения каких-то уникальных задач предприятия. Чертеж, 3D-модель, техническая документация, редактор переменных, собственный интерфейс пользователя, базы данных, и даже программный код взаимодействуют между собой в соответствии с заложенной в модель логикой (рис. 21).

Состав изделия связан через переменные с параметрической моделью и обновляется автоматически при изменении конфигураций, заданных с помощью переменных. И, как следствие, обновляются все отчеты и спецификации проекта. Это позволяет достигнуть высокой степени автоматизации не только при 3D-моделировании и создании чертежей, но и при формировании отчетной документации.

Процесс создания спецификаций, ведомостей и отчетов автоматизирован и очень гибок, позволяет корректировать большинство параметров спецификаций. Благодаря мощным инструментам *T*-*FLEX CAD* 17 для создания конструкторской документации, работа пользователя существенно упрощается.

| 😔 = · 🗅 · 🗐 · 🖃 💕 🖡                     | a-\$-\$-        |          | Mn- =     |          |                                                                                                  |                                        | CAD 17 - \\\ib\/J | pwwepu/\T-F | LEX CAD 16\Dpmmep | на 16,0частитель (л | араметрический) V1600 | 0.00.000 CE Ovucture | ns.grb (tons | ко чтение)    |               |              |                   | T-RD               | DOCs* - 8     | ×    |
|-----------------------------------------|-----------------|----------|-----------|----------|--------------------------------------------------------------------------------------------------|----------------------------------------|-------------------|-------------|-------------------|---------------------|-----------------------|----------------------|--------------|---------------|---------------|--------------|-------------------|--------------------|---------------|------|
| Файл 3D Модель Чер                      | ртёж Сборка     | • O¢     | ормление  | Специ    | фикации                                                                                          | Параметры                              | Измерение         | Анализ      | Зубчатые переда-  | и Электротен        | ка Редактирование     | е Инструменты        | Brg.         | VR 4ITM       |               |              |                   |                    | C 🕐 🔶 🖻       |      |
| A=2<br>8                                |                 | -8       | 1         |          | · ?                                                                                              |                                        |                   | 1           | 10                | 10#1                |                       |                      |              |               |               |              |                   |                    |               |      |
| Переменные Внешние Гло                  | бальные Связи   |          | 06        | енть Ба: | а Оптими                                                                                         | зация Графики М                        | анитуляторы К     | онфигураци  | M Oniousenes 344  | ать Пересчёт поле   | a                     |                      |              |               |               |              |                   |                    |               |      |
| переменные пере                         | еменные         | ynpeane  | 1000      | дани     | ък                                                                                               |                                        |                   | модели      | 311214            | оние допуское       |                       |                      |              |               |               |              |                   |                    |               |      |
| Переме                                  | EHONGUR         |          |           |          |                                                                                                  |                                        | Инструме          | (Tb)        |                   |                     |                       |                      |              |               |               |              |                   |                    |               |      |
| Состав изделия                          |                 |          | ų×        | . 80     | 0.00.000 CE                                                                                      | Очиститель                             | Приветств         | ne          |                   |                     |                       |                      |              |               |               |              |                   |                    |               | *    |
| 🗃 🛃 🖓 💷 💷 🖬 🖬 🖬 🔚                       | Данные для спец | инфикаци | ни + 1    | ×        | (<br>(<br>(<br>(<br>)<br>(<br>)<br>(<br>)<br>(<br>)<br>(<br>)<br>(<br>)<br>(<br>)<br>(<br>)<br>( | 6 9 3                                  | ¢.                | < 1 ₩ 5     | 2 % = - Z 🖌       | "⊞LLØ               | 000048                | 0 📢 🔛                | ÷            | . 1999 17     | °             | °            |                   | 1                  |               | 1. 1 |
| Наименование                            | Обозначение     | 10 IN    | 1         |          | 301                                                                                              | Построения [29]                        |                   |             |                   |                     |                       | 0                    | 8            |               |               |              |                   |                    |               |      |
|                                         |                 |          |           |          | C C C C C C C C C C C C C C C C C C C                                                            | ANETPHINECKINE SITE                    | mexter [129]      |             |                   |                     |                       |                      |              |               |               |              |                   |                    |               |      |
| <ul> <li>Документация</li> </ul>        |                 |          |           |          |                                                                                                  | chamber [4]                            |                   |             |                   |                     |                       |                      | 1            |               |               |              |                   |                    |               |      |
| Сборочный чертеж                        | 00.00.000 CE -> |          | 950       |          | 0/010                                                                                            | 0.000 CE denwate                       | 72                |             |                   |                     |                       |                      | 8            |               |               |              |                   |                    |               |      |
| <ul> <li>Сборочные единицы</li> </ul>   |                 |          |           |          | 0 9 020                                                                                          | 0.000 CE Januar                        |                   |             |                   |                     |                       |                      | -            | - Ob          |               | n/           |                   |                    | n (           |      |
| / П. Держатель                          | m 01.00.000     | 000      | 0.22      |          | 0 \$ 01.0                                                                                        | 0.000 CE Croika 1                      | елескопическая    |             |                   |                     |                       |                      | 8            | - teller      | 곡             | J.           |                   |                    | 1             | _    |
| ж 🖗 🏯 Захони                            | @ 02.00.000     | 204      | 622       |          | 0 / 04.0                                                                                         | 0.000 CE Tenecko                       | п левый           |             |                   |                     |                       | 1 100                | 3            |               |               | 4 1          | (making)          | 1                  | بر <b>ب</b> ل | 4    |
| III 👂 🏯 Стойка телескопиче              | @ 03.00.000     | 208      | 629       |          | 0 6 05.0                                                                                         | 0.000 CE Tenecko                       | п правый          |             |                   |                     |                       |                      | 8            | - A           | - V           |              | 1                 | * * * *            | 4             |      |
| / А Телескоп левый                      | @ 04.00.000     | 808      | 622       |          | 0 6 06.0                                                                                         | 0.000 СБ Терсион                       | 0                 |             |                   |                     | X                     |                      | 3            |               | · . 1         |              |                   |                    | 1 1 1         |      |
| 🖌 🗄 Телескоп правый                     | A 05.00.000     | 808      | 822       |          | 0/14                                                                                             | астина твердоспл                       | аеная             |             |                   |                     | 90                    |                      |              |               | Í             | ~            |                   | 0                  |               |      |
| ж 🦕 🗇 Торсион                           | A 06.00.000     | 200      | 022       |          | 0/01                                                                                             | ртук                                   |                   |             |                   |                     |                       |                      | 3            |               |               |              |                   |                    |               |      |
|                                         |                 |          |           |          | 00 00                                                                                            | MI2GUTOCT 7                            | 98                |             |                   |                     |                       | 1                    | 8            |               |               | t t          |                   |                    | É             |      |
| <ul> <li>Стандартные изделия</li> </ul> |                 |          |           |          | O EP En                                                                                          | m M12d0 FOCT 7                         | 90                |             |                   |                     |                       |                      | - m          |               | 1**           |              | 库                 |                    | ET.           |      |
| # € 6 60nr M12-6g×30.35X                | 0               | 0 20     | 055       |          | O P for                                                                                          | rr M16v40 FOCT 77                      | 10                |             |                   | 14                  |                       |                      |              |               | 14            | ei #         |                   |                    |               |      |
| ₩ 🥐 💮 Болт M16-6g×40.CrJ                | 0               | 4 10 0   | 958       |          | 0 0 For                                                                                          | m M16x40 FOCT 77                       | 98                |             |                   | 14                  |                       | Gar                  | THE          |               |               |              |                   |                    |               |      |
| III @ A BOAT M20-6g× 50.55X             |                 | ZMB      | B K K     |          | O OF BOI                                                                                         | m M20x50 FOCT 77                       | 98                |             |                   | 11                  | Парамя                | етры очистителя      |              | ×             |               |              |                   |                    |               |      |
| ■ ● B Bony M12+25.01 FOC                | 0               | 8 M m    | 055       |          | 0 6 Fai                                                                                          | A MIZ FOCT ISO                         | 4032              |             | 1.                | //                  |                       |                      |              | _             |               |              |                   |                    |               |      |
| I O M Makes 2.12.01.06kn.0              | 0               | • M m    | 020       |          | · · · ·                                                                                          | ka M16 FOCT ISO                        | 4032              |             | 0                 |                     | -                     |                      |              |               |               |              | 490.85            | 1 1 1 1<br>H B H Z | 1 1 1         |      |
| IE O m marca 2.1601.0681.0              | 0               | • M (0)  | 0 5 5     | 1        | · · · · ·                                                                                        | ka M16 FOCT ISO                        | 4032              |             |                   |                     | Очиститель ста        | ндартный гип 1       | 000          |               | 100 M         |              |                   | -7 5 17 7          |               |      |
| R C 0 Fairs wernerpensat                |                 | 4 12 4   | 0.00      |          | · · · · · ·                                                                                      | Ka M20 FOCT ISO                        | 4032              |             |                   |                     | Параметры очистителя  |                      |              | ų p           | TATA          |              | -                 | 4 4 4 1            | 8 12 80       |      |
| ж 🐑 🖞 Гайка шестигранная                |                 | * M III  | 000       |          | 0 UL                                                                                             | A6a 2.16 FOCT 113                      |                   | 1           |                   |                     | Обозначение очи       | стителя:             | - V          |               | E.            |              |                   |                    |               |      |
| a 🗣 🖂 rance decrin pannac.              |                 |          | 10 e. e.) |          | о О Шь                                                                                           | A6a 2.16 FOCT 113<br>A6a 2.16 FOCT 113 |                   | 5.2         |                   |                     |                       | Ten 40<br>Ten 50     | 00<br>00     |               |               |              |                   | 1                  | 1000          |      |
| <ul> <li>Прочие изделия</li> </ul>      |                 |          |           | 5        | 0 U U                                                                                            | A6a 2.16 FOCT 113                      | 71                |             |                   |                     | 10 2                  | 880 Ten 8            | 50           |               |               |              |                   |                    |               | 100  |
| Пластина твердоспл                      |                 | 000      | UKK       | 5        | 🗢 🛅 Kor                                                                                          | нин [17]                               |                   |             |                   |                     | 4   T                 | Twn 90               | 10<br>10     |               |               |              |                   |                    | a transfer to | _    |
| А Фартук                                |                 | aua      | 0.KK      |          | · · · · · · · · · · · · · · · · · · ·                                                            | ейный массив_1                         |                   |             |                   |                     |                       | • • • • • Im 1       | 200 T        |               |               |              |                   |                    |               |      |
| 🗛 3D Модель 🚰 Параметры                 | ТЕ Состав издел | 1448     |           |          |                                                                                                  |                                        |                   |             |                   |                     | -                     | 1700 Im 1            | 400<br>500   | Параметры     | очистителя /  | Спецификация | 1 Just 1 / 🗎 Cres | ификация 1 Лист 2  | (i)           | •    |
| Переменные                              |                 |          | # ×       | 8        |                                                                                                  |                                        |                   |             |                   |                     |                       | Ten 2                | 500          | 200           | . 1-100       | . P          | . 1500            | 200                |               |      |
| ? Имя Выражение                         |                 | 3нач     | Koss_     | NR       | Ob                                                                                               | D                                      | 1                 |             | 11                | torsie              |                       |                      | Dependent    | -             |               | Pe           |                   |                    |               |      |
| 4 Ferrary                               |                 |          |           | 1        | Two 400                                                                                          | 40                                     | 1100              | 4           | 330               | Type                |                       |                      |              |               |               | a state      | Tamé site         |                    |               |      |
| - opyring:                              |                 | 1200     |           | 2        | Twn 500                                                                                          | 40                                     | 1200              | 4           | 440               | Type                | Автообновление        | OK                   | Othera       |               |               |              | ALCONTRA .        |                    |               |      |
| L V8(0,0-L)                             |                 | 5        | Anier-    | 3        | Twn 650                                                                                          | 63                                     | 1350              | 5           | 550               | Type                | 1100.5                |                      |              |               |               |              | Sec. 1            |                    |               |      |
| D val(e.S.D)                            |                 | 63       | Author    | 4        | Twn 800                                                                                          | 63                                     | 1500              | 5           | 660               | Type_2              | Type_2                |                      | 3            |               |               | 1            | Burr and          |                    |               |      |
| L1 val(6,8.L1)                          |                 | 880      | Anun.     | 5        | Twn 900                                                                                          | 63                                     | 1600              | 5           | 770               | Type_2              | Type_2                |                      | -            |               |               | a-111        | himale            |                    |               |      |
| SName val(n,8.zazhim)                   |                 | Type_2   | THE D     | 6        | Twn 1000                                                                                         | 63                                     | 1700              | 5           | 880               | Type_2              | Type_2                |                      | 3            |               |               |              | 472               |                    |               |      |
| 🗖 z 40                                  |                 | 40       | CME       | 7        | Twn 1200                                                                                         | 63                                     | 1900              | 5           | 1100              | Type_2              | Type_2                |                      | 1100         |               |               |              | 8.78              |                    |               |      |
| SName val(n,8.torsion)                  |                 | Type,2   | THO T     | 8        | Twn 1400                                                                                         | 63                                     | 2100              | 5           | 1210              | Type_2              | Type_2                |                      | 3            |               |               |              | the second        |                    |               |      |
| 🔁 zt 140                                |                 | 140      | CME       | 9        | Twn 1600                                                                                         | 83                                     | 2300              | 9           | 1320              | Type_3              | Type_3                |                      | -            |               |               |              | 424               |                    |               |      |
| SName "Tan 1000"                        |                 | Ten 1    | тип о     | 10       | Twn 1800                                                                                         | 83                                     | 2500              | 9           | 1440              | Type_3              | Type_3                |                      | 3            |               |               |              | BELLEVILLE        |                    |               |      |
| n rec(B.Obs s SNam                      | ne)             | 6        |           | 11       | Twn 2000                                                                                         | 83                                     | 2700              | 9           | 1560              | Type_3              | Type_3                |                      | •            |               |               |              |                   | 1                  |               |      |
| Переменные 🔥 Диагностия                 | a               |          |           |          |                                                                                                  |                                        |                   |             |                   |                     |                       |                      | Achie Achie  | 🛪 🛅 Параметри | очистителя) 🗎 | Спецификация | 1 Лист 1.(目 Спе   | рефикация 1 Лист 2 | 6.            |      |

Рис. 21. Мини-САПР в T-FLEX CAD